**Installation & Operation Manual** 

# ITC 1 & 2 Circuit Heat Trace Controller Line or Ambient Sensing *IntelliTrace*

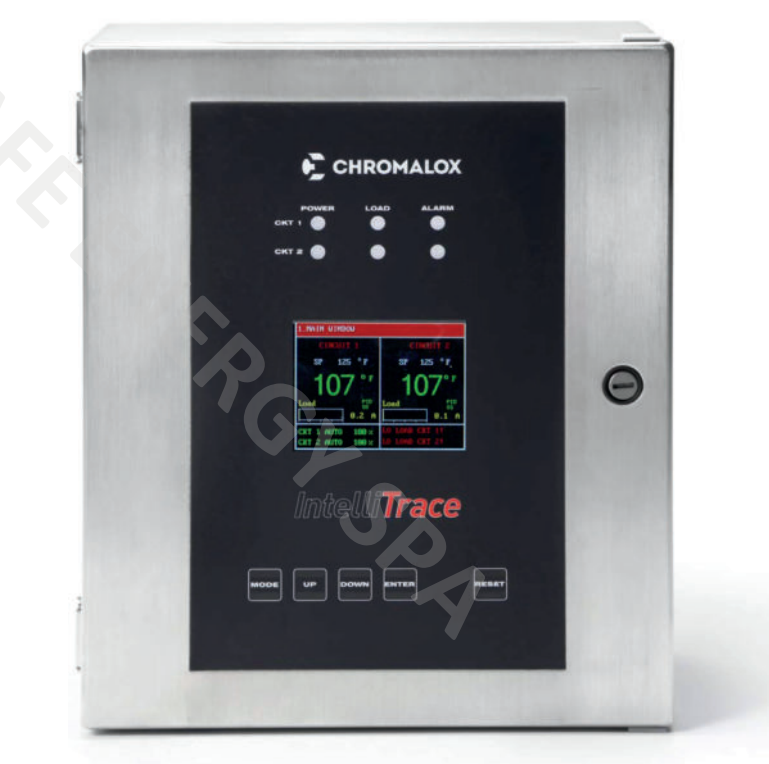

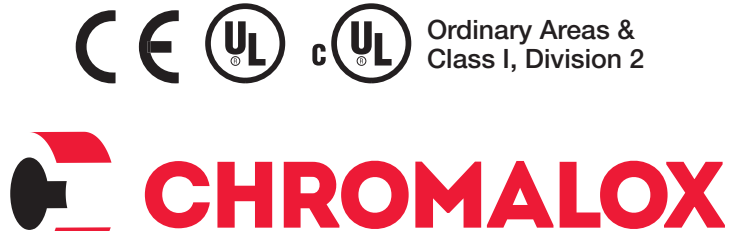

Advanced Thermal Technologies

PK509-12 0037-75516 May, 2022

# **Table of Contents**

# Section

# Page

| Table of Contents                                                                                                    | 2                               |
|----------------------------------------------------------------------------------------------------|---------------------------------|
| Introduction                                                                                                    | 3                               |
| Model Overview                                                                                                    | 4                               |
| Safety Precautions                                                                                                    | 5                               |
| Theory of Operation                                                                                                    | 9                               |
| Before Powering Up                                                                                                    | 9                               |
| Receiving, Handling & Lifting1                                                                                                    | 0                               |
| Start-Up & Commissioning1                                                                                                    | 0                               |
| Installation1                                                                                                    | 1                               |
| Operating the ITC                                                                                                    | 2<br>2<br>2                     |
| Navigating the ITC                                                                                                    | 3<br>4                          |
| Programming the ITC       1         Security Levels       1         The Temperature Menu       1         The Current Menu       1         The Control Menu       1         The Soft Start Function       1         The Comms Menu (Communications)       1         The System Menu       2 | 4<br>5<br>5<br>6<br>8<br>8<br>1 |
| Current Sampling2                                                                                                    | 3                               |
| Alarms2                                                                                                    | 3                               |
| Dimensions2                                                                                                    | 4                               |
| Default Settings2                                                                                                    | 5                               |
| Specifications2                                                                                                    | 7                               |
| Equipment Ratings2                                                                                                    | 9                               |
| Field Wiring Considerations2                                                                                                    | 9                               |
| Modbus Wiring Considerations2                                                                                                    | 9                               |
| Customer Wiring                                                                                                    | 0                               |
| Modbus Serial Communications                                                                                                    | 2                               |
| Service Contact Information                                                                                                    | 6                               |

# Introduction

For nearly a century, customers have relied upon Chromalox for premiere quality and innovative solutions for industrial heating applications. Chromalox manufactures the world's largest and broadest line of electric heat and control products.

The intelliTRACE™ family of heat tracing products continues to expand with its latest single or two circuit controllers the ITC1 & ITC2. These are a complete temperature control and system management solutions for electrical heat trace applications. They are designed for industrial applications in ordinary or Class I, Division 2. Groups A,B,C & D hazardous locations.

The intelliTRACE<sup>™</sup> ITC1 & ITC2 provides the user with an easy to navigate menu system, continuous critical parameter monitoring, application flexibility and equipment safety precautions.

The ITC is an ideal solution either Freeze Protection or Process Temperature control. Whether you have Ambient or Line Sensing or a combination of both, the ITC is the affordable and complete system for you.

#### **intelliTRACE**<sup>™</sup> ITC Features:

- 1 & 2 Circuit Models
- 100 277 VAC, 50/60 Hz
- SSR Control, 40 Amps per Circuit
- PID, On/Off or Manual Control Modes
- Selectable Soft Start Feature
- ModBus Communications
  - RTU/RS485 (& 422)
  - TCP/Ethernet
- Full Monitoring & Alarms
  - High / Low Temperature
  - High & Low Current
  - GFEP & Sensor Failure
- Programmable Duty Cycle On Sensor Failure
- TYPE 4X Alarm Indication & Announcement
- Password Protected Security Levels
- Fiberglass or 316 SS Wall Mount Enclosure
- LED Indication for Power, Load & Alarm per Circuit
- Front Panel Capacitive Touch Switches
- One or two Sensor Inputs / Circuit Min, Max & Averaging
- 2 Circuit Ambient control from a single RTD sensor

- High Resolution TFT Display:
  - 2 Circuits displayed / screen (on 2 Circuit unit)
  - Displayed Parameters: Process Variable, Set Point Temperature, Control Mode, Soft Start status, Load demand, Alarm Status

Agency Approvals:

- UL, cUL Ordinary Areas, Class I Division 2 areas
- CE

Options:

- Ethernet Communications (TCP/Ethernet or web server/Ethernet)
- Wireless Communications (Consult Sales)
- 12" x 10" x 8" TYPE 4X 316SS Wall Mount Enclosure

| 1.MAIN WINDOW                  |                         |  |  |
|--------------------------------|-------------------------|--|--|
| CIRCUIT 1                      | CIRCUIT 2               |  |  |
| SP 45 °F                       | SP 45 °F                |  |  |
| 69 °′                          | 70°″                    |  |  |
| Load SS 0.2 A                  | Load P10<br>SS<br>0.1 A |  |  |
| CKT 1 AUTO 0%<br>CKT 2 AUTO 0% |                         |  |  |

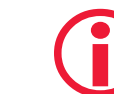

IMPORTANT: To comply with NEC code, one of the following must apply.

- 1. Customer supplied 2 pole GFEP breaker in branch circuit breaker box upstream of the controller
- 2. Requirement shall not apply in industrial establishments where there is alarm indication of ground faults and the following conditions apply:
  - a. conditions of maintenance and supervison ensure that the qualified person(s) service the installed heater.
  - b. continued circuit operation is necessary for safe operation of equipment or process.

# **Model Overview**

The ITC series IntelliTRACE Controller is designed for industrial Heat Trace Line and/or Ambient Sensing applications in Hazardous (Class I, Division 2) or Non-Hazardous areas. The ITC series controller will control 1 or 2 circuits and is a wall mounted device that operates at 100 to 277 VAC and offers the following standard design features: TYPE 4X FG enclosure, 3.5" High Resolution TFT Display with integral display heater, front panel capacitive touch switches & LED Indication of Power, Load & Alarm.

It also offers PID, ON/OFF or Manual SSR power control, is rated at 40A per circuit in a -40°F to 104°F Ambient, employs a Soft Start program and accepts up to 2 RTD sensors per circuit to provide Ambient and/or Line Sensing type control. When 2 sensors are employed, the minimum, maximum or average of the two sensor temperatures may be used to control each circuit. The ITC2 may also be used as a 2-channel ambient sensing controller that uses only one RTD to control both circuits.

Other standard features include: Alarms (1xAC & 1xDC) for High & Low Current, GFEP (Ground Fault Equipment Protection), High & Low Temperature & Sensor Failure, ModBus RTU/RS485 & /RS422 Communications. Alarms may be set up to be normally open or normally closed.

Options Include: TCP/Ethernet Communications, Wireless Temperature Sensing and 316 Stainless Steel Enclosure

Please see Table 1 below for applicable features & capabilities by Model type.

| Features / Capabilities                                   | ITC1 | ITC2 |
|-----------------------------------------------------------|------|------|
| 40 Amps/ Loop @ 100 to 277 Volts                          | Х    | Х    |
| Number of Circuits                                        | 1    | 2    |
| SSR (Solid State Relay) Control                           | Х    | Х    |
| 3.5" 320x240 RGB Full color graphic TFT module            | Х    | Х    |
| 10" x 8" x 6" TYPE 4X FG Enclosure                        | Х    | Х    |
| Soft Start Feature                                        | Х    | Х    |
| PID, ON/OFF or Manual Control                             | Х    | Х    |
| RTU/RS485 & RS422 ModBus Communications                   | Х    | Х    |
| Up to Two RTD Sensors per Circuit                         | Х    | Х    |
| Temperature Monitoring and Alarms                         | Х    | Х    |
| GFEP Monitoring and Alarms                                | Х    | Х    |
| Current Load Monitoring and Alarms                        | Х    | Х    |
| Sensor Failure Monitoring and Alarms                      | Х    | Х    |
| Three Levels of Security                                  | Х    | Х    |
| Optional 12" x 10" x 8" (30 x 25 x 20mm) 316 SS Enclosure | Х    | Х    |
| Optional TCP/Ethernet Communication                       | Х    | Х    |

#### Table 1

# **Safety Precautions**

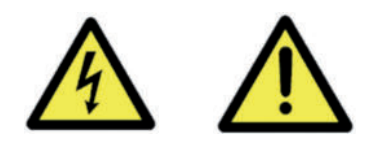

Throughout the intelliTRACE<sup>™</sup> Setup Guide, these symbols will alert you to potential hazards. Safety precautions should always be followed to reduce the risk of fire, electrical shock, injury and even death to persons. Please read all instructions before operating your intelliTRACE<sup>™</sup> ITC1 or ITC2 Heat Trace Controller.

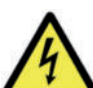

To avoid electrical shock or injury, always remove power before servicing a circuit. Personnel working with or near high voltages should be familiar with modern methods of resuscitation. Contact an area supervisor, registered electrician or safety personnel for more information.

### AWARNING

HIGH VOLTAGE is used in the operation of this equipment; DEATH ON CONTACT may result if personnel fail to observe safety precautions.

Learn the areas containing high-voltage connections when installing or operating this equipment.

Be careful not to contact high-voltage connections when installing or operating this equipment. Before working inside the equipment, turn power off and ground all points of high potential before touching them.

Users should install adequate controls and safety devices with their electric heating equipment. Where the consequences of failure may be severe, back-up controls are essential. Although the safety of the installation is responsibility of the user, Chromalox will be glad to assist in making equipment recommendations.

A disconnect device and circuit breaker should be provided in the end installation. The installation and proximity for the disconnect device must satisfy the electrical Authority having jurisdiction for the installation, such as NEC.

Branch circuit protection should be set for 40 amps or lower.

#### AWARNING

ELECTRIC SHOCK HAZARD. Any installation involving control equipment must be performed by a qualified person and must be effectively grounded in accordance with the National Electrical Code to eliminate shock hazard.

### AWARNING

Should the equipment be used in a manner not specified by Chromalox, the protection provided may be impaired.

# **Precautions & Warnings**

#### **General Equipment Warnings**

The user must ensure that their employees are fully trained and supervised in the proper working procedures in order to ensure their safety. The plant must be maintained in a safe condition.

Personnel must be fully aware of the risk associated with electricity and hazardous area usage. Only qualified personnel shall perform work on this unit during installation, operation, and maintenance procedures.

This equipment was specifically designed for its intended purpose and shall not be used for any other application without a complete re-evaluation by the manufacturer. The operator shall ensure these instructions are kept with the equipment to prevent any misuse for which the equipment has not been designed.

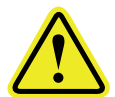

The Safety Alert Symbol is used on the product, consult the documentation to find out the nature of the potential hazard, any actions to be taken, and the consequences of not adhering to the requirement.

The seriousness of the potential hazard is identified by one of three signal words.

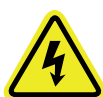

The Safety Alert Symbol is used on the prod-

uct, consult the documentation to find out the nature of the potential electrical hazard, any actions to be taken, and the consequences of not adhering to the requirement.

The seriousness of the potential hazard is identified by one of three signal words.

#### Electrical Safety

All personnel working on electrical equipment shall strictly adhere to the applicable local, countrywide, and industry-recognized standards. Examples of such standards may include, but not limited to, the IEC (International Electric Code), NEC (National Electric Code), OSHA (Occupational Safety and Health Administration), NFPA (National Fire Protection Association), Health and Safety Work Act 1974, Factories Act 1961, and others. Failure to adhere to proper safety standards, including proper use of PPE (Personal Protective Equipment) may result in injury or even death. Chromalox will not be liable for failure of customer to adhere to governing standards.

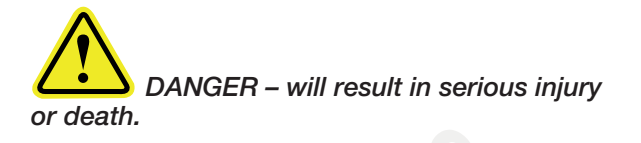

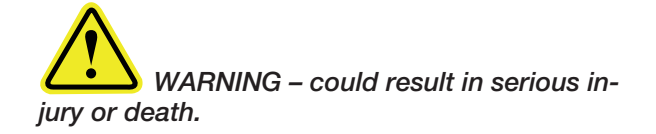

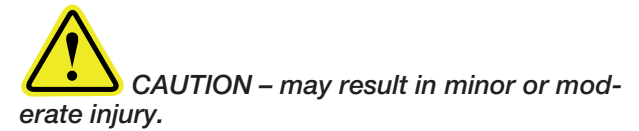

Means Protective Earth (ground) terminal. Deenergize all equipment before opening junction boxes and control panels and follow the appropriate lockout/ tagout procedures. Do not work on live circuits. Qualified persons and associated equipment must be effectively grounded in accordance with the applicable governing standard, such as the IEC (International Electric Code) to eliminate shock hazard. During any service work, please follow the proper electrical isolation, lockout/tagout, and disconnection procedures.

# **General Warnings**

#### DANGER/DANGER

EXPLOSION HAZARD . Explosion could occur if this product is installed in a location in an environment it is not designed for. Ensure environmental rating is appropriate for the product.

Risque d'explosion. Une explosion peut se produire si ce produit est installé à un endroit dans un environnement pour lequel il n'a pas été conçu. Assurez-vous que la classification environnementale est appropriée pour le produit.

### CAUTION/MISE EN GARDE

EQUIPMENT DAMAGE. Users should install adequate controls and safety devices with their electric heating equipment. The consequences of all possible failure modes must be evaluated.

Dommages matériels. Les utilisateurs doivent installer des contrôles et des dispositifs de sécurité adéquats avec leur équipement de chauffage électrique. Les conséquences de tous les modes de défaillance possibles doivent être évaluées.

#### 🔨 CAUTION/MISE EN GARDE

EQUIPMENT DAMAGE. Equipment can be damaged by the ingress of water. Care must be taken to ensure that water does not enter the enclosure when covers are removed. Dommages à l'équipement. L'équipement peut être endommagé par la pénétration d'eau. Il faut veiller à ce que l'eau ne pénètre pas dans le boîtier lorsque les couvercles sont retirés.

#### CAUTION/MISE EN GARDE

Enclosure lid must be properly sealed prior to operating. Each of the screws are to be evenly tightened by hand with appropriate screw driver ONLY until snug. It is recommended that the lid be secured to the torque specified in the installation manual. Overtightening or uneven tightening may cause the lid to break which would void all environmental and hazardous location approvals.

Le couvercle du boîtier doit être correctement scellé avant l'utilisation. Chacune des vis doit être serrée uniformément à la main avec un tournevis approprié UNIQUEMENT jusqu'à ce qu'elle soit just assez serrée. Il est recommandé que le couvercle soit fixé au couple spécifié dans le manuel d'installation. Un serrage excessif ou inégal peut entraîner la rupture du couvercle, ce qui annulerait toutes les approbations environnementales et de localisation dangereuse.

### 🔨 CAUTION/MISE EN GARDE

EQUIPMENT DAMAGE. Equipment may not operate properly if not installed correctly. Install this device vertically.

Dommages à l'équipement. L'équipement pourrait ne pas fonctionner correctement s'il n'est pas installé correctement. Installez cet appareil à la verticale.

#### CAUTION/MISE EN GARDE

EQUIPMENT DAMAGE. Do not engage the Auto Cycle feature during normal operation. The heating cables will become fully energized for approximately 2 minutes throughout the Auto Cycle Interval which could cause damaging temperature overshoot.

Dommages à l'équipement. N'engagez pas la fonction de cycle automatique pendant le fonctionnement normal. Les câbles chauffants seront entièrement sous tension pendant environ 2 minutes au cours de l'intervalle de cycle automatique, ce qui pourrait provoquer un dépassement de température nuisible.

### CAUTION/MISE EN GARDE

HAZARDOUS VOLTAGE ENCLOSED. Contact will cause electric shock and burn. Isolate all sources of power elsewhere before working on equipment.

TENSION DANGEREUSE ENFERMÉE. Débranchez toutes les sources d'alimentation avant de retirer le couvercle intérieur de la boîte de jonction.

#### CAUTION/MISE EN GARDE

An arc flash label is provided. Data for this should be determined using a site arc flash study. The completed label should be affixed to the outside of the equipment.

Une étiquette d'éclair d'arc est fournie. Les données de cette étiquette doivent être déterminées à l'aide d'une étude d'éclair d'arc sur le site. L'étiquette remplie doit être apposée à l'extérieur de l'équipement.

#### NOTICE/AVIS

All personnel working on electrical equipment must adhere to all national and local regulations, codes, and standards.

Tout le personnel travaillant sur des équipements électriques à basse tension doit se conformer à toutes les réglementations, codes et normes nationales et locales.

#### NOTICE/AVIS

Only suitably qualified and experienced persons, who are familiar with this equipment, and the work they are to do, should carry out installation, commissioning, operation, or maintenance of this equipment.

l'installation, la mise en service, le fonctionnement ou l'entretien de cet équipement ne doivent être effectués que par des personnes qualifiées et expérimentées, déjà familiarisées avec cet équipement et le travail qu'elles doivent faire.

#### NOTICE/AVIS

Such persons shall adhere to proper electrical safety procedures, including the use of appropriate personal protective equipment (ppe).

Ces personnes doivent respecter les procédures de sécurité électrique appropriées, y compris l'utilisation d'un équipement de protection individuelle (epi) adéquat.

#### NOTICE/AVIS

Failure to adhere to any of the above may result in equipment damage, operating losses, injury, or death. Chromalox will not be liable for failure to adhere to all governing regulations, codes, standards, site procedures and information given in this manual.

Le non-respect de l'une des consignes ci-dessus peut entraîner des dommages matériels, des pertes d'exploitation, des blessures ou la mort. chromalox ne sera pas responsable du nonrespect de toutes les réglementations, codes, normes, procédures de site et informations données dans ce manuel.

#### NOTICE/AVIS

If in doubt, contact chromalox. En cas de doute, contactez chromalox.

#### NOTICE/AVIS

Tools should not be used to depress the pushbuttons on the inner cover.

Il ne faut pas utiliser d'outils pour appuyer sur les boutons-poussoirs du couvercle intérieur.

#### NOTICE/AVIS

If the equipment is used in a manner not specified by the manufacturer, then the protection provided by the equipment may be impaired.

Si l'équipement est utilisé d'une manière non spécifiée par le fabricant, la protection fournie par l'équipement peut être altérée.

#### NOTICE/AVIS

If the equipment is used in a manner not specified by the manufacturer, then the warranty will be invalidated.

Si l'équipement est utilisé d'une manière non spécifiée par le fabricant, la protection fournie par l'équipement peut être altérée.

### NOTICE/AVIS

De-energize all equipment before opening junction boxes and control panels and follow the appropriate lockout/tagout procedures. Do not work on live circuits. All equipment must be effectively grounded [earthed] in accordance with all national and local regulations, codes, and standards. During any service work, please follow the proper electrical isolation and lockout/ tagout procedures.

Mettez tous les équipements hors tension avant d'ouvrir les boîtes de jonction et les panneaux de commande et suivez les procédures de verrouillage et d'étiquetage appropriées. Ne travaillez pas sur des circuits sous tension. Tous les équipements doivent être mis à la terre conformément à l'ensemble des réglementations, codes et normes nationaux et locaux. Lors de toute intervention, veuillez suivre les procédures d'isolation électrique et de verrouillage/déconnexion appropriées.

#### NOTICE/AVIS

Users should install adequate controls and safety devices with their electric heating equipment. Where the consequences of failure may be severe, back-up controls are recommended.

Les utilisateurs doivent installer des contrôles et des dispositifs de sécurité adéquats avec leur équipement de chauffage électrique. Lorsque les conséquences d'une défaillance peuvent être graves, il est recommandé d'installer des commandes de secours.

#### NOTICE/AVIS

A disconnect device and protection device(s) should be provided in the installation.

Un ou plusieurs dispositifs de déconnexion ou de protection doivent être prévus dans l'installation.

#### NOTICE/AVIS

The equipment must be installed with a 2-pole isolating device when this equipment is connected to a supply where both wires/ terminals are live.

L'équipement doit être installé avec un dispositif d'isolation bipolaire lorsqu'il est connecté à une alimentation où les deux fils/bornes sont sous tension.

#### NOTICE/AVIS

Tighten or replace all loose or missing hardware.

Resserrez ou remplacez toute ferrure desserrée ou manquante.

#### NOTICE/AVIS

Refer to the Chromalox unit design drawing for specific certifications(s) and/or classification rating. Certified enclosures MUST NOT be modified, altered, or repaired by anyone other than the manufacturer. Improper usage will void the warranty and could create a dangerous environment.

Reportez-vous au dessin de conception de l'unité Chromalox pour les certifications particulières et/ou la classification. Les boîtiers certifiés NE DOIVENT PAS être modifiés, altérés ou réparés par une personne autre que le fabricant. Une utilisation inappropriée annule la garantie et peut créer un environnement dangereux.

# Theory of Operation

The detailed set up of the individual circuit parameters is explained throughout the various sections of this manual. This Theory of Operation overview is intended to give a quick summary of how it all works together.

- Parameter setpoints (High/Low Temperature, High/ Low Current & GFEP), Control Modes (Auto or Manual) and operation modes under alarm conditions (GFEP limit violation & Sensor Loss) are entered for each circuit. Each circuit is designed to operate independently.
- Active loops are individually tested for 2 seconds every 2 minutes. During the test, a current load value is updated on the yellow bar located on the Main Window and a new GFEP current is automatically and continuously calculated.
- If the Ground Fault (GFEP) limit is surpassed, the ITC has four options of behavior:
  - 1. Alarm, non-latching No change in output.
  - 2. Alarm and Trip, non-latching Ouput goes to 0% (off) while in alarm state.

Note (1&2): Alarm will be cleared when sensed GFEP is 5mA less than GFEP setpoint.

3. Alarm, latching – No change in output.

- 4. Alarm & trip, latching Output goes to 0% (off) while in alarm state.
- Note (3&4): Alarm condition may only be cleared with a manual reset of the alarm
- Similarly, should a failed sensor condition appear, the ITC will go into alarm state and display a flashing sensor error. The ITC will automatically be switched into Manual mode. The output % may be adjusted by the user within the SYSTEM MENU Parameter: "Failed Sensor Output 1 (or 2)". See Temperature Sensing & Failed Sensor Output parameters in the System Menu definitions below.
- To limit inrush current on the overall system, a proprietary Soft Start algorithm is applied during system start-up. This will ONLY occur while the operation mode is set to AUTO. The Soft Start program will increment the output by 1% every 1 second until the desired temperature is reached or the output % achieves 100%. After the Soft Start program completes its cycle, the Auto Control Mode of the system will return to either PID or ON/OFF Control Mode, depending what was selected by the user. The Soft Start Program will not function if the control mode is set to Manual.

# **Before Powering Up**

Chromalox takes great pride in knowing that we have provided to you a product of premium quality and workmanship. We have taken every precaution to ensure that your equipment arrives safe and secure.

However, vibration and temperature changes during shipping can cause some components to become loose. Additionally, throughout the life span of this product, other environmental and application conditions may have affected the mechanical and electrical continuity of several internal components. Therefore, for your safety and overall product performance, please take the time to familiarize yourself with the MAINTENANCE, OPERATION, AND INSTALLATION INSTRUCTIONS technical manual that was shipped with your control product.

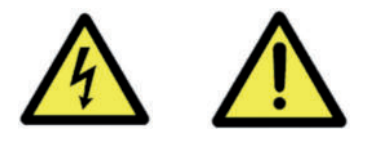

Since it is not uncommon for electrical wiring and mechanical connections to become slightly loosened during shipment, we ask that you pay particular attention to section 4-5.3:

### Wiring and Connections

Check wiring and connections as follows:

- a. Inspect wiring for wear, fraying, chipping, nicks, and evidence of overheating. Repair minor defects with a good grade of electrical tape, or replace if needed.
- Inspect for loose electrical and mechanical connections. Tighten or replace defective crimp-style lugs. Re-solder loose solder connections. Tighten or replace all loose or missing hardware.

These precautions must be adhered to when the product is received as well as before every season or on an annual basis, whichever is shortest.

# **Receiving, Handling & Lifting**

The packaging supplied is only suitably for short term indoor storage.

Any outdoor storage is considered temporary (less than 48 hours) and the entire system must immediately be protected from the outdoor elements with appropriate coverings. The coverings shall be suitably covered for protection against adverse weather, using a tear-free waterproof membrane such as a tarpaulin. The equipment shall be placed on dry ground or on blocks to lift it clear of any possible water.

The unit must be handled with care and stored in clean, dry conditions as befits any electrical apparatus. Units must not be exposed to wet or damp atmospheres. Units shall be stored in areas with uniform temperature control to prevent condensation accumulation.

# Unpacking

All hardware and materials are to be removed with tools designed for the purpose.

# **Equipment Handling & Lifting**

Ensure that the equipment is correctly moved and installed by technically qualified and competent persons experienced in the class of work involved. Know the capabilities of the lifting equipment available to handle the weight of the system. At no time should any person be under, or in contact with, a suspended load.

Ensure that all precautions are taken regarding the weight of the panel or controller. Lifting equipment shall have capacity for the given weight.

Exercise care during any movement and placement operations to prevent falling or unintentional rolling or tipping.

Each unit is manufactured with great care from the highest quality materials and thoroughly inspected before leaving the manufacturing facility. Examine the equipment against the packing list to check that the quantity received, and its identity is complete.

# Start-up & Commissioning

Installation review, Start-up, and Commissioning shall only be performed by Chromalox personnel. Otherwise, the User assumes all responsibilities, and all warranties, both written and implied, are voided otherwise.

Contact Chromalox Service Group or www. chromalox.com for additional information.

Check that labels and tags are secure and correct.

Ensure all other safety and / or shutdown devices are functioning properly.

It is a warranty requirement to comply with these instructions and documented evidence shall be maintained in the form of a signed checklist as per the Appendix A or operator's equivalent.

NOTE: A completed Maintenance Checklist or equivalent will be required in the event of any safety or warranty claim.

#### NOTICE/AVIS

Inspect the equipment/system to ensure no damage has occurred within 48 hours of receipt. If damaged, please report any claims to your carrier and contact Chromalox within 7 days for repair options. Do not at- tempt to operate damaged equipment.

Inspectez l'équipement/le système pour vous assurer qu'aucun dommage n'est survenu dans les 48 heures suivant la réception. En cas de dommage, veuillez signaler toute réclamation à votre transporteur et contacter Chromalox dans les 7 jours pour connaître les possibilités de réparation. N'essayez pas de faire fonctionner un équipement endommagé.

Any service work must be performed by trained personnel.

Contact your local Chromalox representative for technical support. Provide your unit part number, model number, and Chromalox purchase order number to properly identify the equipment.

# Installation

#### 🔨 CAUTION/MISE EN GARDE

HOT SURFACES. Contact with external heat sinks can cause burns. Keep equipment and personnel at least 300mm (10") from external heat sinks.

Surfaces chaudes. Le contact avec les dissipateurs thermiques externes peut provoquer des brûlures. Maintenez l'équipement et le personnel à au moins 300 mm (10 po) des dissipateurs thermiques externes.

The ITC is shipped with one set of stainless steel mounting brackets. These brackets were specifically designed to allow sufficient airflow in and around the heat sink. The air flow above or below this heat sink must in no way become restricted. See Figures 1 & 2.

<u>To maintain UL compliance, the heat sink must be</u> <u>inspected every season to confirm that no debris or</u> <u>objects are in contact with the heat sink.</u> All debris must be removed from the heat sink fins. High pressure blasts of clean, dry air or other means which will not damage the fins are to be used to dislodge all debris from the fins.

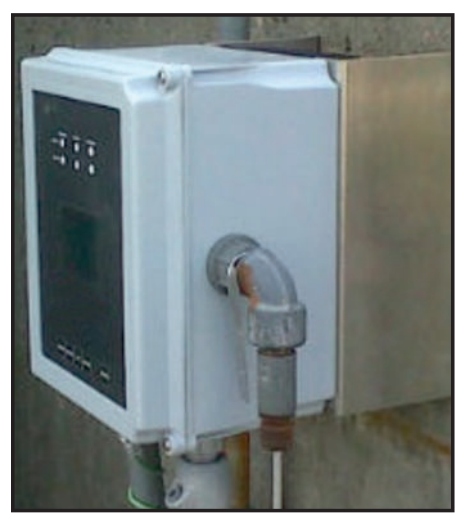

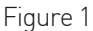

### **Mounting Surface Considerations**

The preferred materials of the mounting surface include metals, concrete or wood products. If the ITC is to be mounted outdoors, then the metals shall have corrosion resistant properties and the wood products shall be treated for outdoor use. If the mounting surface is plaster (drywall), it shall be of the following minimum construction: 1/2", +/-1/16" (10 mm, +/-2mm) in thickness and supported by nominal 2" x 4" (50mm x 100mm, +/-10 mm) studs that are on 16", +/- 1/2" (400mm, +/- 10mm) centers. See Dimensions section for wall mount layout and hole location. Mounting shall be performed by experienced professionals. Should the owner decide not to use the provided brackets, mounting of the ITC must incorporate all of the following dimensional safeguards (Refer to Figure 2):

- 1. Maintain a minimum of 1.5" (3.8 cm) of free air space on either side of the heat sink (K)
- 2. Maintain a minimum of 1.8" (4.6 cm) of free air space directly behind the heat sink (C)
- 3. Zero air flow restriction above and below the heat sink.
- 4. The mounting surface, customer mounting bracket and fasteners must be of suitable structural design to support four times the weight of the equipment.

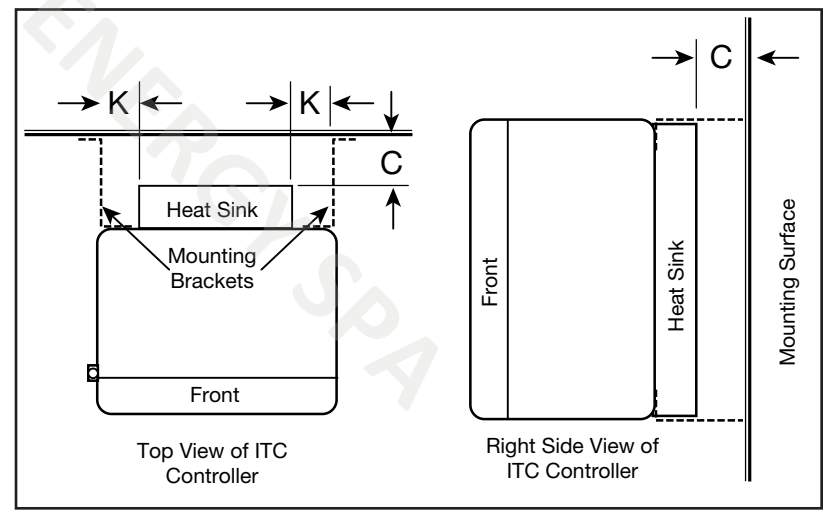

Figure 2

### Fasteners

The fasteners shall be of 300 series (304 or 316) stainless steel and they shall be a #8 or #10 (or metric equivalent) bolt or screw configuration. If anchors are to be used, ensure that they match the fastener specification.

# **Operating the ITC**

### HMI (Human – Machine Interface)

There are three areas on the front panel of the ITC in which the User may visually receive information or provide input to the controller:

- 1. LED status indication for Power, Load & Alarm for each circuit
- 2. Hi Resolution TFT displays the parameter settings, alarm type, mode of operation, current load demand, program menu screen and menu selection items

3. Capacitive touch keypad

### Main Window

In normal operating mode, the main window screen on the ITC displays the circuit number, set point temperature, process temperature, current load demand, soft start status, mode of operation, output % and alarm type for each active circuit.

Below is the Main Window for a 2 Circuit ITC.

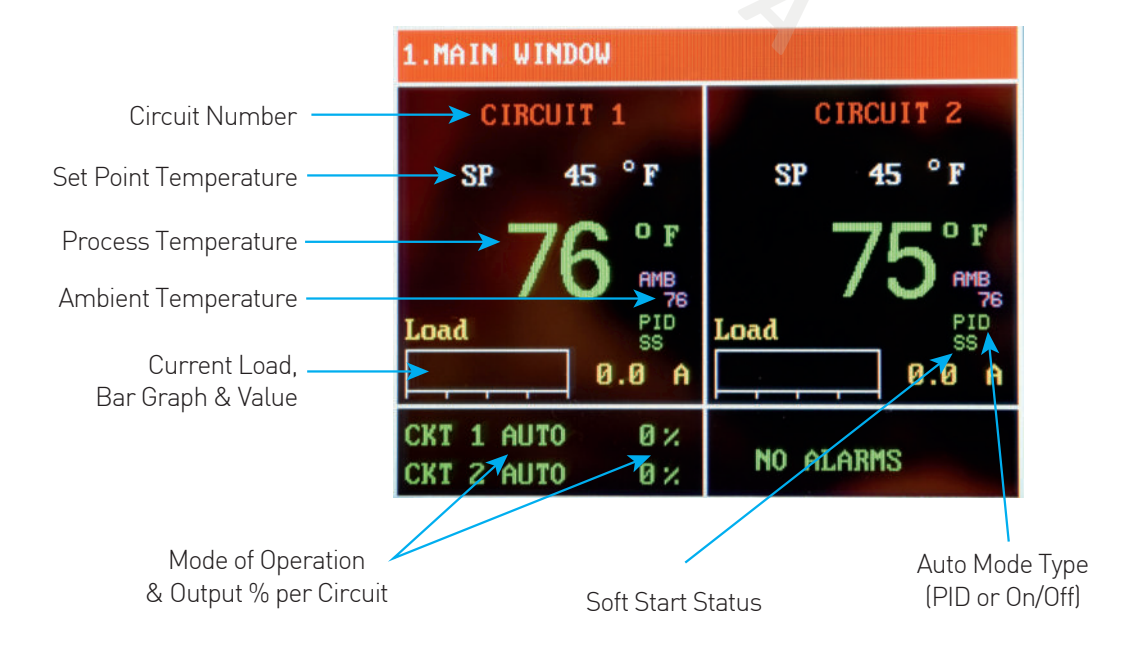

CHROMALOX

IntelliTrace

# Navigating the ITC

Visually, here is how one navigates through the ITC Menus & Parameters:

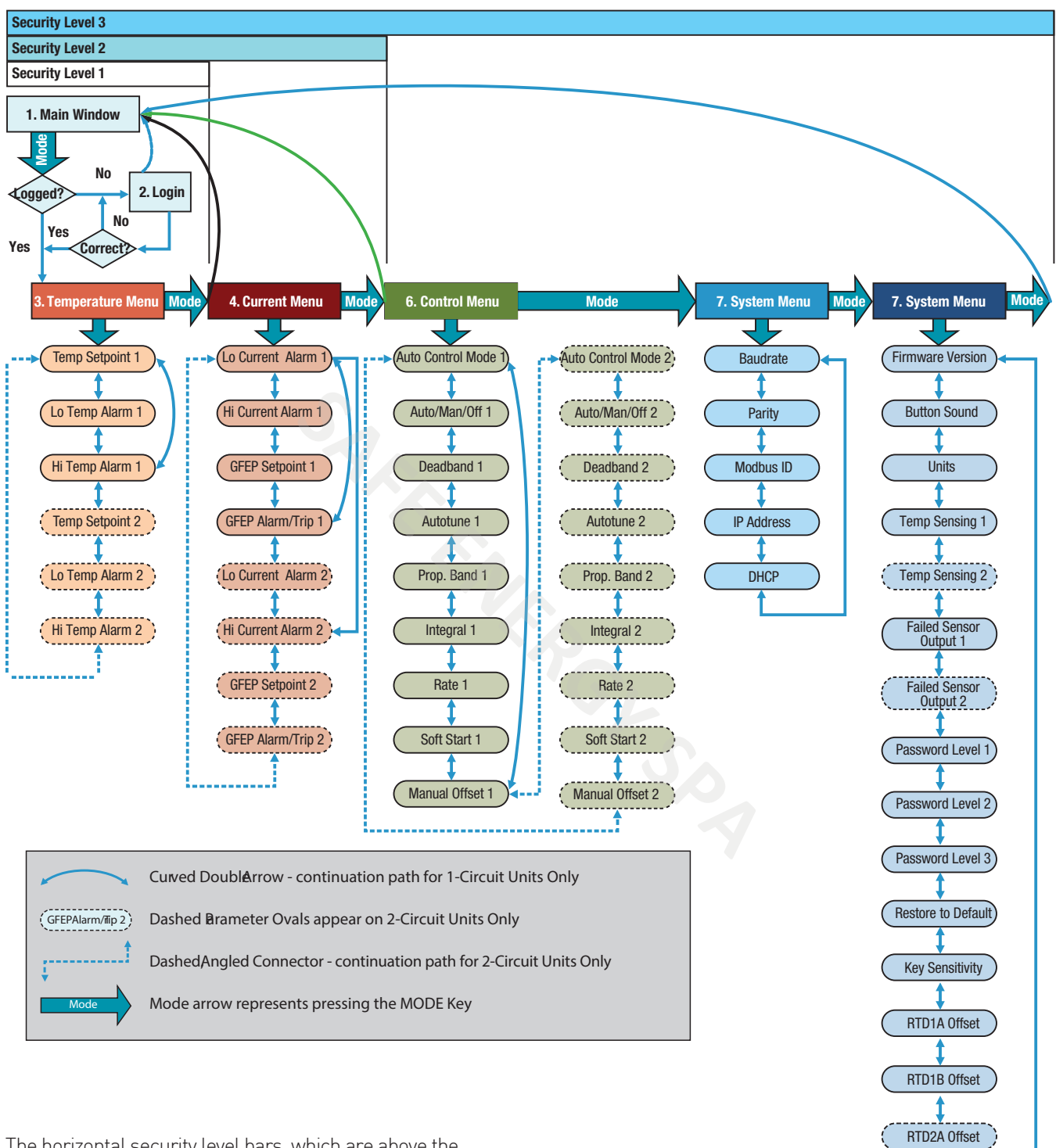

The horizontal security level bars, which are above the ITC Menu & Parameter navigation map, illustrate the available menus within that security level. The Main Window is presented when the **MODE** button is selected while the operator is at the last available menu screen within the current security level.

RTD2B Offset

# The Keypad

There are five capacitive touch keys or buttons on the front panel. The keypad allows the user to select or change parameters & settings, clear alarms and navigate throughout the ITC programming areas. See Figure 3 shown below:

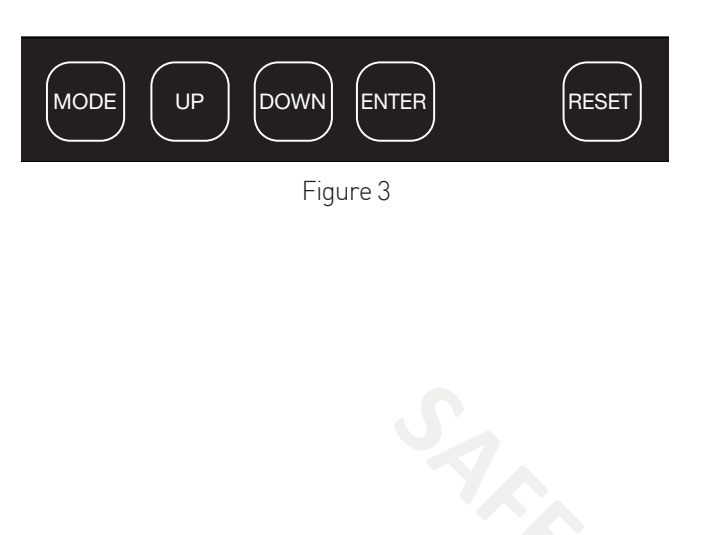

The function of each key is as follows:

| KEY   | FUNCTION                                                                                                    |
|-------|----------------------------------------------------------------------------------------------------|
| MODE  | Allows the user to Navigate between<br>Menus & Main Window                                                                                                    |
| UP    | <ol> <li>Within a Menu, Scroll UP to next Pa-<br/>rameter or Setting within that Menu</li> <li>When viewing an adjustable parameter<br/>or setting, increments that parameter<br/>UP to the next available value. For a<br/>quick scroll, push and hold the key.</li> </ol>   |
| DOWN  | <ol> <li>Within a Menu, Scroll DOWN to next<br/>Parameter or Setting within that Menu</li> <li>When viewing an adjustable parameter<br/>or setting, increments that parameter<br/>DOWN to the next available value. For a<br/>quick scroll, push and hold the key.</li> </ol> |
| ENTER | <ol> <li>To accept a parameter or setting that<br/>has been entered or changed.</li> <li>Press to accept the change when view-<br/>ing an adjustable parameter or setting.</li> <li>When in LOGIN Screen, press to ad-<br/>vance to next security digit.</li> </ol>           |
| RESET | Resets or clears all alarms                                                                                                    |

# **Programming the ITC**

The ITC is pre-programmed with default parameters and settings that allow it to function "right out of the box". To change any of the parameters or settings on the ITC, you must access the appropriate menu(s): Temperature Menu, Current Menu, Control Menu, Comms (communications) Menu or System Menu.

To access any of these menus, press the **MODE** button on the keypad. You will be presented with the Login screen:

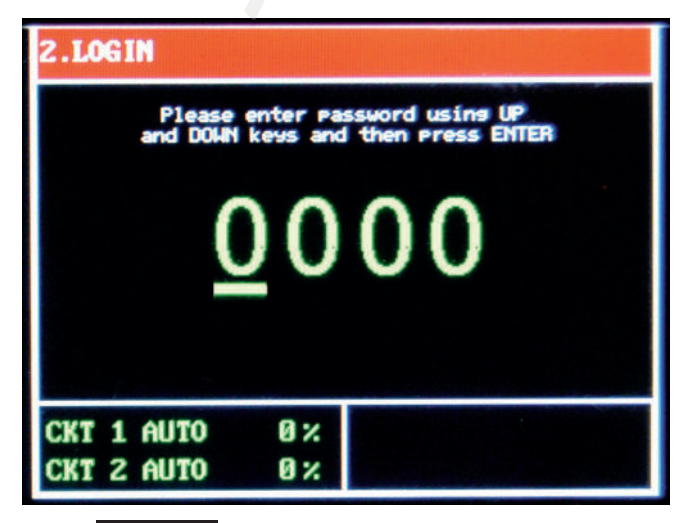

Press **ENTER** to advance to the next digit.

### **Security Levels**

You must first enter a passcode that is aligned with the menu that you wish to access. In most cases, limited access to certain programming areas is desired. The most frequently used parameter settings have the lowest level of security. Invalid passcodes will not be accepted and you will be returned to the LOGIN Screen.

Initial factory set passcodes for the Security levels below are:

| Security<br>Level | Passcode | Available<br>Programming Menus                         |
|-------------------|----------|--------------------------------------------------------|
| 1                 | 0011     | Temperature Menu Only                                  |
| 2                 | 0034     | Temperature & Current<br>Menus Only                    |
| 3                 | 0063     | Temperature, Current, Control,<br>Comms & System Menus |

You will be returned to the main screen if no buttons are depressed within a 30 second time frame.

Passcodes may be reprogrammed within the Systems Menu. These codes should be kept in a secure place.

### The Temperature Menu

Security Levels 1, 2 & 3

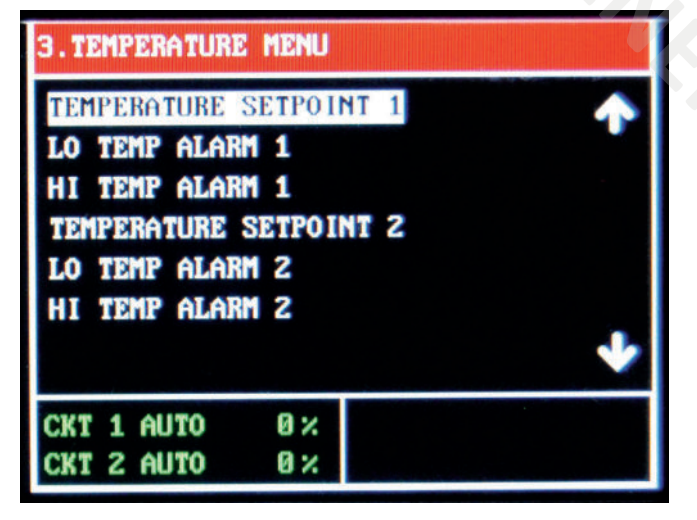

The Temperature Menu provides access to the Temperature based parameters: Temperature Setpoint, Low Temperature Alarm & High Temperature Alarm for Circuits 1 and 2 (when available).

| 3. Temperature Menu          |                                                                                                    |  |
|------------------------------|----------------------------------------------------------------------------------------------------|--|
| Temperature<br>Setpoint      | Process Temperature Variable                                                                                                    |  |
| Low<br>Temperature<br>Alarm  | Lower limit of the Process Temperature<br>Variable at which the system goes into<br>alarm state. This alarm may be turned<br>OFF by going one increment beyond<br>the Lowest setting.  |  |
| High<br>Temperature<br>Alarm | Upper limit of the Process Temperature<br>Variable at which the system goes into<br>alarm state. This alarm may be turned<br>OFF by going one increment beyond<br>the Highest setting. |  |

### The Current Menu

Security Levels 2 & 3

| 4. CURRENT MENU PAGE 1/2<br>LO CURRENT ALARM 1<br>HI CURRENT ALARM 1<br>GFEP SETPOINT 1<br>GFEP ALARM/TRIP 1<br>LO CURRENT ALARM 2<br>HI CURRENT ALARM 2<br>CEEP SETPOINT 2 |                |  |
|----------------------------------------------------------------------------------------------------|----------------|--|
| CKT 1 AUTO 0 %<br>CKT 2 AUTO 0 %                                                                                                    | LO LOAD CKT 1! |  |
| 4. CURRENT MENU PAGE 2/2                                                                                                    |                |  |

| GEEP ALARM∕T             | RIP 2      | A A           |
|--------------------------|------------|---------------|
|                          |            |               |
| CKT 1 AUTO<br>CKT 2 AUTO | 0 %<br>0 % | LO LOAD CKT 1 |

The Current Menu provides access to the current and GFEP based parameters: Low Current Alarm, High Current Alarm, GFEP Setpoint & GFEP Alarm/Trip for Circuits 1 and 2 (when available).

| 4. Current               | Menu                                                                                                    |                                                                                                    |
|--------------------------|----------------------------------------------------------------------------------------------------|----------------------------------------------------------------------------------------------------|
| Low<br>Current<br>Alarm  | Lower limit of the Load Current Variable at<br>which the system goes into alarm state.<br>This alarm may be turned OFF by going<br>one increment beyond the Lowest setting.  |                                                                                                    |
| High<br>Current<br>Alarm | Upper limit of the Load Current Variable at<br>which the system goes into alarm state.<br>This alarm may be turned OFF by going<br>one increment beyond the Highest setting. |                                                                                                    |
| GFEP<br>Setpoint         | Upper limit of the Ground Fault Equipment<br>Protection Variable at which the system<br>goes into alarm state                                                                |                                                                                                    |
| GFEP<br>Alarm/Trip       | Action taken by controller when the GFEP<br>Setpoint alarm condition is achieved.<br>The options are:                                                                        |                                                                                                    |
|                          | 1. Alarm Only,<br>Non-Latching                                                                                                    | Output remains at<br>selected output %.<br>Alarm clears when<br>sensed GFEP cur -<br>rent is 5mA ← GFEP<br>setpoint      |
|                          | 2. Alarm & Trip,<br>Non-Latching                                                                                                    | Output goes to 0%<br>(off) while in alarm<br>state. Alarm clears<br>when sensed GFEP<br>current is 5mA ←GFEP<br>setpoint |
|                          | 3. Alarm Only,<br>Latching                                                                                                    | Output remains at<br>selected output %.<br>Alarm condition may<br>only be cleared with a<br>manual reset.                |
|                          | 4. Alarm & Trip,<br>Latching                                                                                                    | Output goes to 0%<br>(Off) while in alarm<br>state. Alarm condition<br>may only be cleared<br>with a manual reset.       |

### **The Control Menu**

Security Level 3

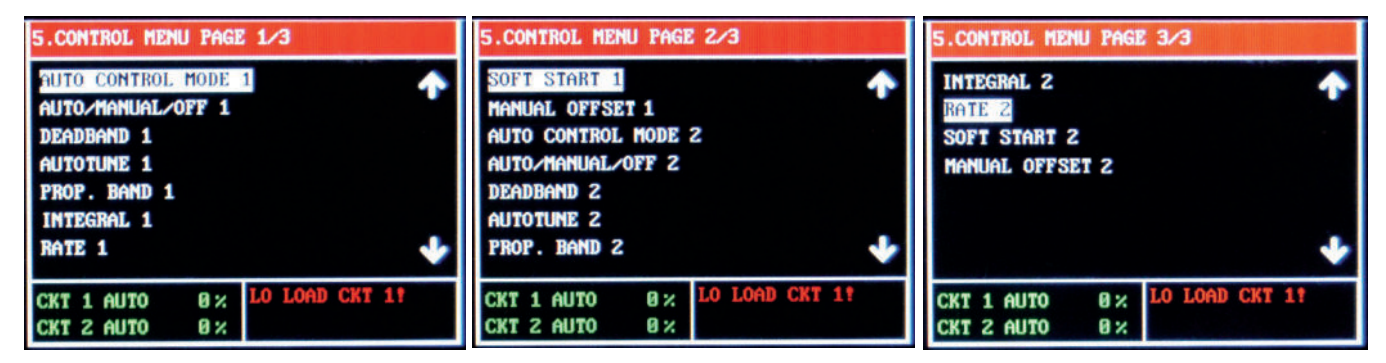

The Control Menu provides access to the types of Automatic Control, Mode of Operation, the parameters which influence the control algorithms and the Soft Start function: Auto Control Mode, Auto/Manual/Off Control, Dead-band, Autotune, Proportional Band, Integral, Rate (Derivative), Soft Start function and Manual Offset.

| 5. Control Menu                        |                                                                                                    |  |  |
|----------------------------------------|----------------------------------------------------------------------------------------------------|--|--|
| Auto Control Mode                      | When the ITC is in AUTO Mode (see AUTO/MANUAL/Off parameter), the choice of Automatic Control is either PID or ON/OFF Mode.                                                                                                    |  |  |
|                                        | Determines the type of Control Operation: Automatic, Manual or Off.                                                                                                    |  |  |
| Auto/Manual/Off<br>(Mode of Operation) | Automatic Control: Select Auto. This allows PID or On/Off control.<br>Manual Control: Select 1 – 100. This is the % power output.<br>Off: Select 0. This equates to 0% output, which turns off that circuit.                                                                                                    |  |  |
|                                        | NOTE: The Soft Start function will only engage when the ITC is in AUTO Mode                                                                                                    |  |  |
|                                        | The ITC Autotune function establishes the individual P, I & D (Proportional Band, Integral & Derivative) control modes. These modes help to bring the process variable to the setpoint temperature as quickly as possible.                                                                                                    |  |  |
| Autotune                               | In order to properly calculate the P, I & D modes, the Autotune program requires a 25 degree rise in sensed temperature after initiating the program. If within 30 minutes the temperature will not reach its setpoint, the Autotune algorithm will be canceled and old PID values will be used.                                  |  |  |
|                                        | Once the Autotune feature is activated, you must not change the menu page until the Autotune algorithm is completed. Changing the page will cause the Autotune algorithm to shut down.                                                                                                    |  |  |
|                                        | The Autotune function is a one-time algorithm set up of the P, I & D control modes.<br>Should your process variables change significantly, it is suggested to that the Autotune<br>feature be turned off and then reinitiated.                                                                                                    |  |  |
|                                        | Active ONLY when the ITC is in Auto Mode & under On/Off Control                                                                                                    |  |  |
| Deadband                               | The temperature range equally divided above & below the temperature set point, where the controller will not take corrective action.                                                                                                    |  |  |
|                                        | Example: A setting of "10" for the deadband will result in a deadband that is 5 degrees above and below the temperature setpoint.                                                                                                    |  |  |
| Proportional Band P                    | Active ONLY when the ITC is in Auto Mode & under PID Control                                                                                                    |  |  |
| Integral, I                            | The Proportional Band (P), the Integral (I) & Derivative (D) are modes of control that work<br>in union to bring the process variable to setpoint as smoothly and quickly as possible.                                                                                                    |  |  |
| [Automatic Reset]<br>Derivative, D     | Additionally, the P, I & D may all be manually established by the user. Great care should be taken when manually establishing the P. I & D.                                                                                                    |  |  |
| (Rate)                                 | Proportional Band: The temperature range above and below the temperature set point.                                                                                                    |  |  |
|                                        | Will only be available while the Mode of Operation is set to AUTO.                                                                                                    |  |  |
| Soft Start                             | Options are On or Off.                                                                                                    |  |  |
|                                        | Only available while the Mode of Operation is set to AUTO & under PID Control_                                                                                                    |  |  |
|                                        | The Manual Offset may be used in conjunction with the PID variables to assist in Tun-<br>ing the controller. Typically, heat trace applications will not require any Manual Offset<br>adjustment.                                                                                                    |  |  |
| Manual Offset                          | Manual Offset allows the user to preprogram the approximate power output (%) re-<br>quirement at the setpoint. This has been proven to reduce the time needed to align the<br>process temperature with the setpoint temperature. As a rule of thumb, relatively light<br>heating loads will require smaller Manual Offset values. |  |  |
|                                        | The Manual Offset is a percentage output with a range of 0 (0%) to 1000 (100%) and a default of 500 (50%).                                                                                                    |  |  |

### The Soft Start Function

The Soft Start function is located within the Control Menu page. The Soft Start function will operate independently on each circuit.

To limit inrush current on the overall system, an inherent characteristic of self-regulating/limiting heating cable, a proprietary Soft Start algorithm is applied during system start-up. This will ONLY occur while the mode of operation is set to AUTO and Soft Start feature is turned ON. The Soft Start program will increment output by 1% every 1 second until the desired temperature is reached or the output % achieves 100%.

After the Soft Start program completes its cycle, the Automatic Control Mode of the system will return to either PID or ON/OFF control, depending on what was selected by the user. The Soft Start Program will not function if the control mode is set to Manual.

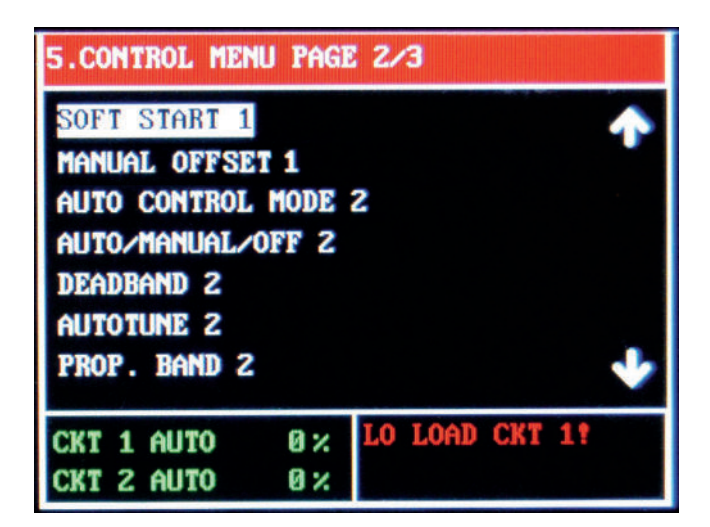

### The Comms Menu (Communications)

Security Level 3

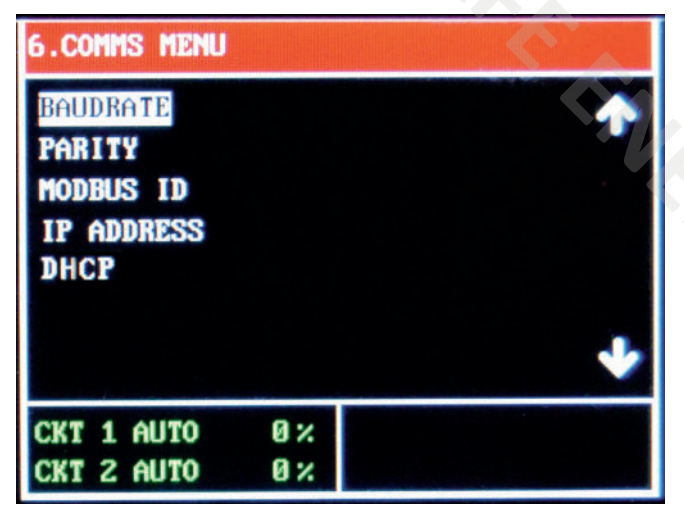

The Comms Menu provides access to the settings for Serial Communications, Modbus RTU/RS-485 or the optional TCP/Ethernet Communications. These communications settings include: Baud Rate, Parity, Mod bus ID, IP Address and DHCP.

Modbus RTU requires that you know or define baud rate, character format (Parity), and slave ID (aka slave address, unit number, unit ID). A mismatch in any of these will result in no communication. Likewise, an incorrect IP address will result in no communication on an IP Network.

**Note:** See Modbus Communications Addendum for detailed register addresses and other Modbus settings.

| 6. Comms Menu |                                                                                                    |  |  |
|---------------|----------------------------------------------------------------------------------------------------|--|--|
| Baud Rate     | Data transmission speed in Serial Communications, in Hertz (Hz).<br>The range offered by the ITC is 2.4k, 4.8k, 9.6k, 19.2k, 38.4k, 56.0k                                                                                                    |  |  |
| Parity        | The parity bit is to be set to NONE, EVEN or ODD.                                                                                                    |  |  |
| ModBus ID     | This is the Identification or Address of the ITC Unit on a Modbus Network. The ID shall be any number from 1 to 255.                                                                                                    |  |  |
| IP Address    | <ul> <li>The Internet Protocol (IP) Address is the address or identifier of a device on a network, such as Modbus TCP/Ethernet, which employs the internet protocol to communicate. Assignment of the IP address may be accomplished in one of two ways: <ol> <li>Automatically assign (Default). (The DHCP Selection must be "USE")</li> <li>The IP address will be automatically established via the customer's DHCP.</li> </ol> </li> <li>Manually assign. (The DHCP Selection must be "DO NOT USE") Select "DO NOT USE" when in the DHCP menu, then enter the appropriate IP Address via the UP/DOWN arrow keys &amp; ENTER button to accept. </li> </ul> NOTE: One MUST cycle power to the unit AFTER changing the status of the DHCP (USE) |  |  |
|               | DHCP (Dynamic Host Configuration Protocol) Status: Use or Do Not Use.                                                                                                    |  |  |
| DHCP          | This impacts whether the IP Address is to be automatically assigned by the host DHCP Server or manually entered by the operator. See IP Address above.                                                                                                    |  |  |
|               | USE – Select USE if you desire to have the IP Address automatically assigned to the unit by the resident DHCP.                                                                                                    |  |  |
|               | DO NOT USE – Select DO NOT USE if you desire to manually assign an IP Address to the ITC unit.                                                                                                    |  |  |
|               | NOTE: One MUST cycle power to the unit AFTER changing the status of the DHCP (USE                                                                                                    |  |  |

### Manually Assign IP Address (Static IP Address)

The factory default of the ITC is to have the IP Address assigned automatically by the host DHCP Server. However, one may wish to manually assign or establish a Static IP Address. Follow these instructions below to accomplish this:

- 1. To manually assign the IP address (if not using DHCP server), navigate to the COMMS menu by logging in and then pressing the MODE key until the COMMS menus is observed.
- 2. Use the DOWN or UP keys to navigate down to DHCP within the COMMS menu, and then press ENTER.

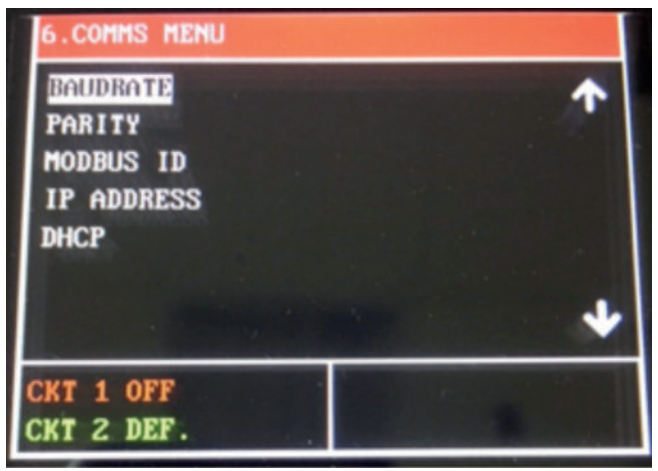

3. Use the DOWN or UP keys to toggle the selection between USE and DO NOT USE . Make sure that DO NOT USE is displayed, then press ENTER to confirm selection.

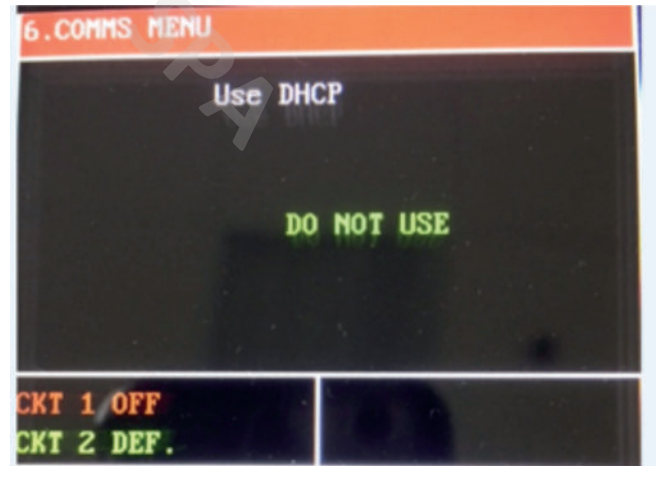

**NOTE:** After pressing ENTER, power to the controller must be cycled for the change in the DHCP setting to take effect.

4. Use the DOWN or UP keys to highlight IP AD-DRESS , then press ENTER key to edit the IP Address:

| 6.COMMS MENU            |       |
|-------------------------|-------|
| IP AD                   | DRESS |
| <u>169</u> 254          | 1 2   |
| CKT 1 OFF<br>CKT 2 DEF. | -     |

- a. The IP ADDRESS is composed of four fields, each with a value range from 0 to 255.
- b. Use the UP and DOWN keys to adjust a field value.
- c. Use the RESET key to toggle between any of the four fields being edited.
- d. To complete and establish a new IP Address, press the ENTER key to return to the COMMS MENU.

### **Automatically Assign IP Address**

As previously mentioned, the factory default of the ITC is to have the IP Address assigned automatically by the host DHCP Server. However, if the IP Address was obtained manually and now the desire is to have it established automatically from a DHCP server, the following steps must be taken:

1. Navigate to DHCP within the COMMS menu, and then press ENTER.

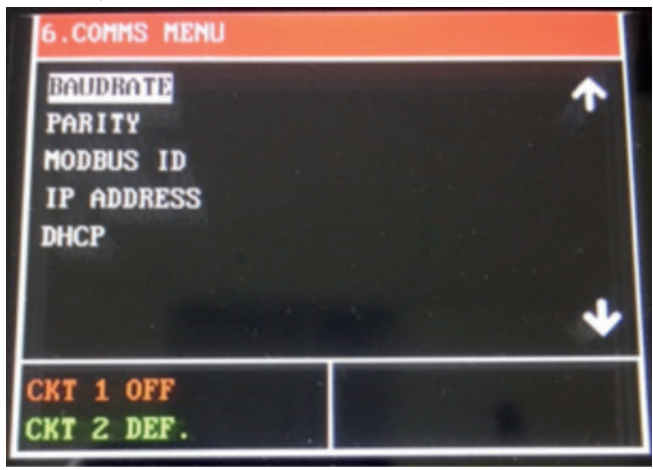

2. Use the DOWN or UP keys to toggle the selection between USE and DO NOT USE . Make sure that USE is displayed and then press ENTER to confirm selection.

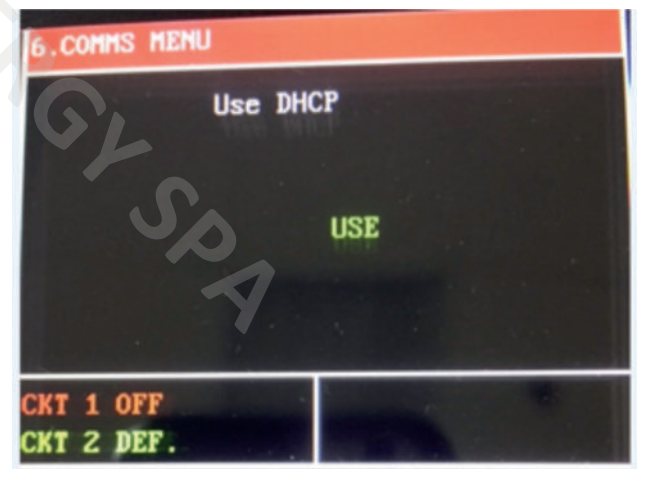

**NOTE:** After pressing ENTER, power to the controller must be cycled for the change in the DHCP setting to take effect.

### The Systems Menu

#### Security Level 3

The System Menu provides access to system information and system settings for the ITC. Items contained in the System Menu include: Firmware Version of the ITC, Button Sound for Keypad interaction, Units (Temperature), Temperature Sensing Type, Failed Sensor Output, (Security) Password for Levels 1, 2 & 3, Alarm State (normally open or normally closed) Restore to Default (Settings & Parameters).

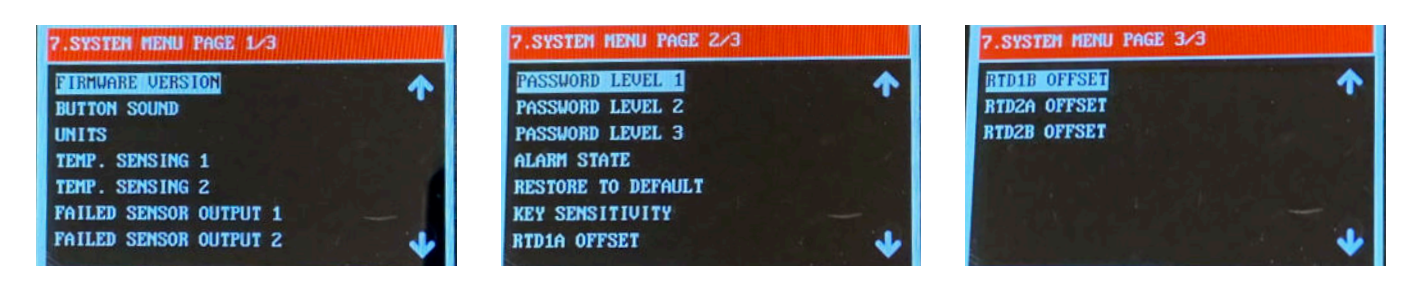

| 7. System Menu   |                                                                                                    |  |  |
|------------------|----------------------------------------------------------------------------------------------------|--|--|
| Firmware Version | Identifies the Firmware Release of your ITC.                                                                                                    |  |  |
| Button Sound     | The Button Sound may be kept ON or turned OFF                                                                                                    |  |  |
| Units            | Temperature Units, Fahrenheit or Celsius                                                                                                    |  |  |
|                  | The ITC accepts up to two RTD inputs per channel. In Auto Control Mode, the output<br>of each circuit will function according to the Temp Sensing Setting. However, when<br>in Manual Mode, the Output will only consider the Output % as selected by the User.<br>The following settings and their respective function are available when in AUTO Mode:                                                                                                    |  |  |
| Temp Sensing 1   | <ul> <li><u>Single</u> – Output is based on the sensed temperature of only one RTD sensor. The 2nd RTD Sensor is not recognized.</li> <li><u>Average</u> – Output is based on the average sensed temperature of the two RTD Sensors. If Average is selected and only one sensor is employed, the unit will sense an open sensor. See Failed Sensor Operation below.</li> <li><u>Low</u> – Output is based on the lowest sensed temperature of the two RTD Sensors. If Low is selected and only one sensor is employed, the unit will sense an open sensor. See Failed Sensor Operation below.</li> <li><u>High</u> – Output is based on the highest sensed temperature of the two RTD Sensors. If High is selected and only one sensor is employed, the unit will sense an open sensor. See Failed Sensor Operation below.</li> </ul>                                                                                                    |  |  |
| Temp Sensing 2   | <ul> <li>The ITC accepts up to two RTD inputs per channel. In Auto Control Mode, the output of each circuit will function according to the Temp Sensing Setting. However, when in Manual Mode, the Output will only consider the Output % as selected by the User. The following settings and their respective function are available when in AUTO Mode:</li> <li>Single – Output is based on the sensed temperature of only one RTD sensor. The 2nd RTD Sensor is not recognized.</li> <li>Average – Output is based on the average sensed temperature of the two RTD Sensors. If Average is selected and only one sensor is employed, the unit will sense an open sensor. See Failed Sensor Operation below.</li> <li>Low – Output is based on the lowest sensed temperature of the two RTD Sensors. If Low is selected and only one sensor is employed, the unit will sense an open sensor. See Failed Sensor Operation below.</li> <li>High – Output is based on the highest sensed temperature of the two RTD Sensors. If High is selected and only one sensor is employed, the unit will sense an open sensor. See Failed Sensor Operation below.</li> <li>High – Output is based on the highest sensed temperature of the two RTD Sensors. If High is selected and only one sensor is employed, the unit will sense an open sensor. See Failed Sensor Operation.</li> <li>Use RTD 1 to control both circuits</li></ul> |  |  |

|                      | **IMPORTANT CONSIDERATIONS**<br>The ITC assumes a failed sensor condition if the realized temperature is either below<br>-100°F or above 1500°F. A failed RTD sensor (shorted or open) will send a faulty sensed<br>temperature to the controller that exceeds these thresholds. Therefore, the user must<br>understand the output of the ITC when a sensor fails.                                                                                                    |
|----------------------|----------------------------------------------------------------------------------------------------|
|                      | <ul> <li><u>Failed Sensor Operation</u></li> <li>Single – In Failed (Open or Shorted) RTD condition, the ITC will switch to Manual<br/>Mode. Output will be per specified % by user. Failed Sensor condition will be flash-<br/>ing on the LCD screen and alarm LED will illuminate.</li> </ul>                                                                                                    |
|                      | <ol> <li>Average (when using two RTDs per circuit)         <ul> <li>Individual Failed RTD (Open or Shorted) – ITC Unit will operate in Auto Mode with a Single Sensor. The temperature reading from the failed RTD sensor will be ignored. Failed Sensor condition will be flashing on the LCD screen and alarm LED will illuminate.</li> <li>When both sensors fail, the ITC will switch to Manual Mode. Output will be per specified % by user. Failed Sensor condition will be flashing on the LCD screen and alarm LED will illuminate.</li> </ul> </li> </ol> |
|                      | 3. Low – Same as Average above.                                                                                                    |
|                      | 4. High – Same as Average above.                                                                                                    |
| Failed Sensor Output | When using a single RTD - The ITC will automatically switch into Manual Output Mode         when a Failed Sensor Condition is realized. The output % range is 0% to 100% in 1%         increments.         When using two RTDs, see       Failed Sensor Operation                                                                                                    |
| Passwords 1, 2 & 3   | Default Security Level Passwords may be changed by the user within the System Menu.<br>See "Security Levels" above for more detail.                                                                                                    |
| Alarm State          | Select normal state of alarm. Choices include Normally Closed (default) or Normally Open.                                                                                                    |
| Restore to Default   | This operation allows the user to clear all custom settings and parameters and restore the ITC to its original factory state.                                                                                                    |
| Key Sensitivity      | Default is set to Normal and can be set from Lowest, Low, Normal, High, Highest.<br>Recommended setting is Normal.                                                                                                    |
| RTD1A Offset         | Default setting is 0°F. Range of offset available is -20°F to +20°F for both single and dual menu.                                                                                                    |
| RTD1B Offset         | Default setting is 0°F. Range of offset available is -20°F to +20°F for both single and dual menu.                                                                                                    |
| RTD2A Offset         | Default setting is 0°F. Range of offset available is -20°F to +20°F for dual menu.                                                                                                    |
| RTD2B Offset         | Default setting is 0°F. Range of offset available is -20°F to +20°F for dual menu.                                                                                                    |

# **Current Sampling**

All active loops are individually tested for 2 seconds every 2 minutes. During the test, a current load value is updated on the yellow bar located on the Main Window and a new GFEP current is automatically and continuously calculated. The Yellow Load LEDs will be illuminated during the sampling test.

# Alarms

Any alarm condition will be displayed in the bottom right corner of the Main Screen. Additionally, a red LED will be illuminated on the front panel under "ALARM". The table below illustrates the different types of alarm where "#" represents circuit number and "X" represents either sensor A or B

| Alarm Type       | Display        | Solution                                                                                                    |
|------------------|----------------|----------------------------------------------------------------------------------------------------|
| Open Sensor      | SENS #X ERROR  | Check if your RTD is correctly connected to the unit or damaged.<br>Alarm clears automatically. Output will switch to Default Mode. Re-<br>place RTD if necessary.                    |
| Shorted Sensor   | SENS #X ERROR  | Check if your RTD is correctly connected to the unit or damaged.<br>Alarm clears automatically. Output will switch to Default Mode. Re-<br>place RTD if necessary.                    |
| Low Temperature  | LO TEMP CKT #! | Sensed temperature is below Lo Temp Alarm Setpoint. Alarm will be<br>cleared automatically when the sensed temperature is greater than<br>the Low Temperature Alarm Setpoint, + 5 deg |
| High Temperature | HI TEMP CKT #! | Sensed temperature is above High Temp Alarm Setpoint. Alarm will be cleared automatically when the sensed temperature is less than the High Temperature Alarm Setpoint, - 5 deg       |
| High Load        | HI LOAD CKT #! | Sensed load current is above Hi Current Alarm Setpoint. Alarm will be cleared automatically when the sensed current ← Current Hi Setpoint – 0.5 Amp                                   |
| Low Load         | LO LOAD CKT #! | Sensed load current is below Current Lo Setpoint. Alarm will be cleared automatically when the sensed current $\rightarrow$ Current Hi Setpoint + 0.5 Amp                             |
| High GFEP        | HI GFEP CKT #! | Sensed GFEP current is above the GFEP Hi Setpoint. Alarm will be cleared automatically when the sensed current $\leftarrow$ Current Hi Setpoint - 5 mA                                |

# **Dimensions**

**ITC Controller** 

|            |      | Н    | W    | D    | F   | В   | М   |
|------------|------|------|------|------|-----|-----|-----|
| 316 SS     | Inch | 11.8 | 9.9  | 7.6  | 0.7 | 1.8 | 3.0 |
| Enclosure  | cm   | 30.2 | 25.1 | 19.4 | 1.7 | 4.4 | 7.6 |
| Fiberglass | Inch | 10.3 | 8.5  | 8.0  | 1.2 | 1.8 | 3.0 |
| Enclosure  | cm   | 26.2 | 21.3 | 19.7 | 3.2 | 4.4 | 7.6 |

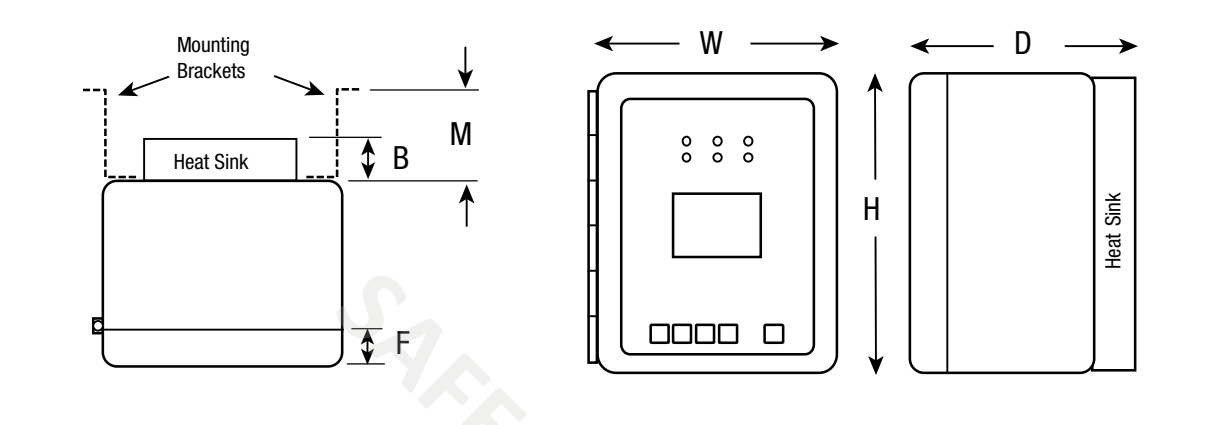

### **Wall Mount Brackets**

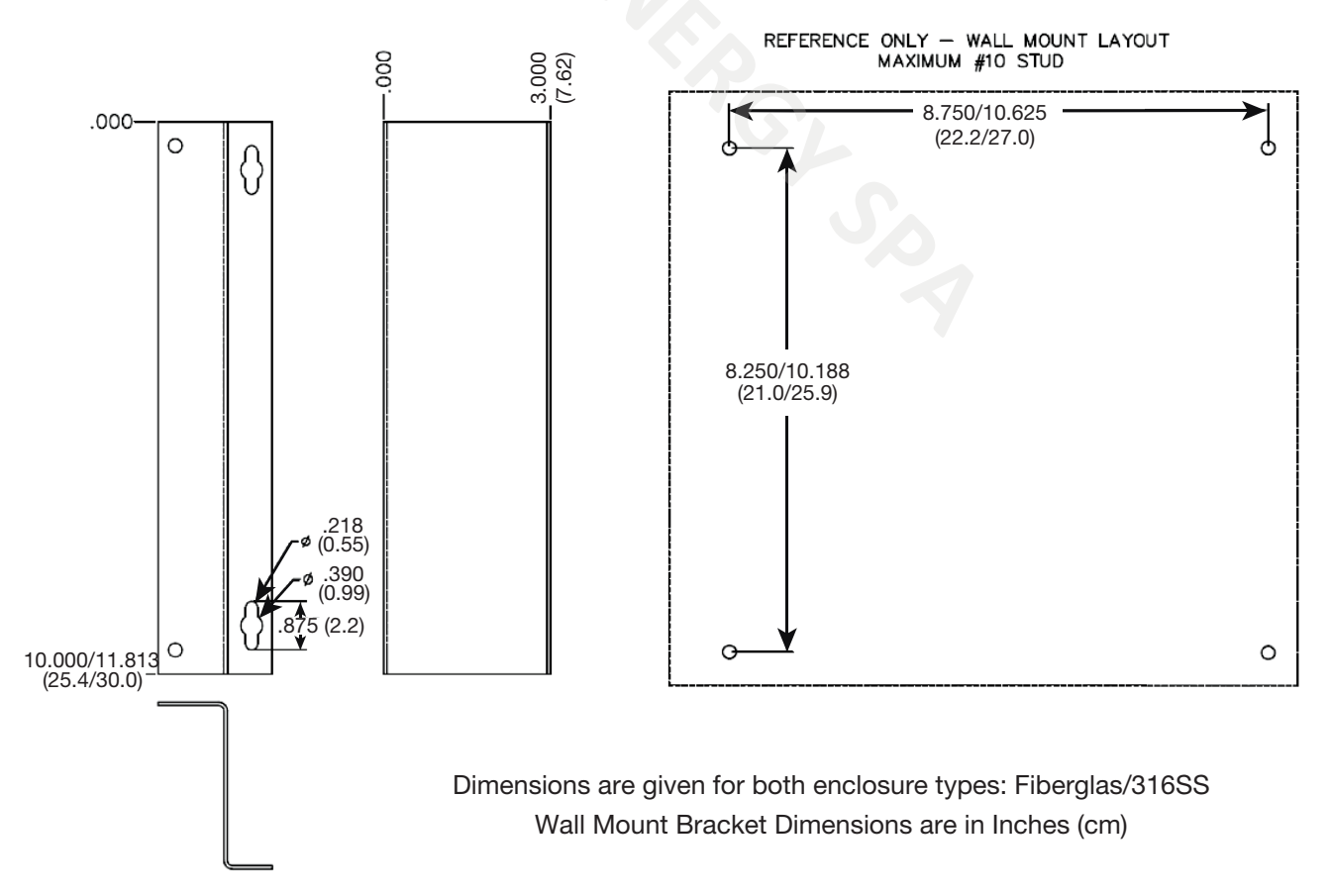

# **Default Settings**

Below is the ITC parameter settings chart organized by Menu Screen. It includes the default, minimum, maximum and / or the range of settings, where applicable.

The chart is for either 1 or 2 circuit units.

| Parameter Defaults, Min., Max. & Range & User Settings                                                                                                    |                                                                                                    |                                                                                                    |                                                                                                    |                   |               |  |
|----------------------------------------------------------------------------------------------------|----------------------------------------------------------------------------------------------------|----------------------------------------------------------------------------------------------------|----------------------------------------------------------------------------------------------------|-------------------|---------------|--|
| Screen Menu & Parameter                                                                                                    |                                                                                                    |                                                                                                    |                                                                                                    |                   |               |  |
| 3. Temperature Menu                                                                                                    | Default                                                                                                    | Min.                                                                                                    | Max.                                                                                                    | Also              | User Settings |  |
| Temp Setpoint 1                                                                                                    | 45°F                                                                                                    | -80°F                                                                                                    | 1,100°F                                                                                                    |                   |               |  |
| Lo Temp Alarm 1                                                                                                    | 40°F                                                                                                    | -80°F                                                                                                    | 1,050°F                                                                                                    | Off               |               |  |
| Hi Temp Alarm 1                                                                                                    | 180°F                                                                                                    | -80°F                                                                                                    | 1,150°F                                                                                                    | Off               |               |  |
| Temp Setpoint 2                                                                                                    | 45°F                                                                                                    | -80°F                                                                                                    | 1,100°F                                                                                                    |                   |               |  |
| Lo Temp Alarm 2                                                                                                    | 40°F                                                                                                    | -80°F                                                                                                    | 1,050°F                                                                                                    | Off               |               |  |
| Hi Temp Alarm 2                                                                                                    | 180°F                                                                                                    | -80°F                                                                                                    | 1,150°F                                                                                                    | Off               |               |  |
| 4. Current Menu                                                                                                    | Default                                                                                                    | Min.                                                                                                    | Max.                                                                                                    | Also              | User Settings |  |
| Low Current Alarm 1                                                                                                    | 0.1 A                                                                                                    | 0.1 A                                                                                                    | 50.0 A                                                                                                    | Off               |               |  |
| Hi Current Alarm 1                                                                                                    | 40.0 A                                                                                                    | 0.1 A                                                                                                    | 50.0 A                                                                                                    | Off               |               |  |
| GFEP Setpoint 1                                                                                                    | 30 mA                                                                                                    | 30 mA                                                                                                    | 150 mA                                                                                                    |                   |               |  |
| GFEP Alarm/Trip 1                                                                                                    | Alarm Only                                                                                                    | Alarm Only, Ala                                                                                                    | arm & Trip; Latchi                                                                                                 | ng & Non Latching |               |  |
| Low Current Alarm 2                                                                                                    | 0.1 A                                                                                                    | 0.1 A                                                                                                    | 50.0 A                                                                                                    | Off               |               |  |
| Hi Current Alarm 2                                                                                                    | 40.0 A                                                                                                    | 0.1 A                                                                                                    | 50.0 A                                                                                                    | Off               |               |  |
| GFEP Setpoint 2                                                                                                    | 30 mA                                                                                                    | 30 mA                                                                                                    | 150 mA                                                                                                    |                   |               |  |
| GFEP Alarm/Trip 2                                                                                                    | Alarm Only                                                                                                    | Alarm Only, Ala                                                                                                    | arm & Trip; Latchi                                                                                                 | ng & Non Latching |               |  |
| 5. Control Menu                                                                                                    | Default                                                                                                    | Min.                                                                                                    | Max.                                                                                                    | Also              | User Settings |  |
| Auto Control Mode 1                                                                                                    | PID                                                                                                    | On / Off                                                                                                    | PID                                                                                                    |                   |               |  |
|                                                                                                    |                                                                                                    |                                                                                                    |                                                                                                    |                   |               |  |
| Auto / Manual / Off 1                                                                                                    | Auto                                                                                                    | 0                                                                                                    | 100                                                                                                    | Off               |               |  |
| Auto / Manual / Off 1<br>Deadband 1                                                                                                    | Auto<br>10                                                                                                    | 0                                                                                                    | 100<br>100                                                                                                    | Off               |               |  |
| Auto / Manual / Off 1<br>Deadband 1<br>Autotune 1                                                                                                    | Auto<br>10<br>Off                                                                                                    | 0<br>2<br>Off                                                                                                    | 100<br>100<br>On                                                                                                   | Off               |               |  |
| Auto / Manual / Off 1<br>Deadband 1<br>Autotune 1<br>Proportional Band 1                                                                                                    | Auto<br>10<br>Off<br>20                                                                                                    | 0<br>2<br>Off<br>1                                                                                                    | 100<br>100<br>On<br>100                                                                                            | Off               |               |  |
| Auto / Manual / Off 1<br>Deadband 1<br>Autotune 1<br>Proportional Band 1<br>Integral 1                                                                                                    | Auto<br>10<br>Off<br>20<br>500                                                                                                | 0<br>2<br>Off<br>1<br>0                                                                                                    | 100<br>100<br>On<br>100<br>9999                                                                                    | Off               |               |  |
| Auto / Manual / Off 1<br>Deadband 1<br>Autotune 1<br>Proportional Band 1<br>Integral 1<br>Rate 1                                                                                                    | Auto<br>10<br>Off<br>20<br>500<br>1                                                                                           | 0<br>2<br>Off<br>1<br>0<br>0                                                                                                    | 100<br>100<br>On<br>100<br>9999<br>500                                                                             | Off               |               |  |
| Auto / Manual / Off 1<br>Deadband 1<br>Autotune 1<br>Proportional Band 1<br>Integral 1<br>Rate 1<br>Soft Start 1                                                                                                    | Auto<br>10<br>0ff<br>20<br>500<br>1<br>On                                                                                     | 0<br>2<br>Off<br>1<br>0<br>0<br>Off                                                                                                    | 100<br>100<br>On<br>100<br>9999<br>500<br>On                                                                       | Off               |               |  |
| Auto / Manual / Off 1<br>Deadband 1<br>Autotune 1<br>Proportional Band 1<br>Integral 1<br>Rate 1<br>Soft Start 1<br>Manual Offset 1                                                                                                    | Auto<br>10<br>0ff<br>20<br>500<br>1<br>0n<br>500                                                                              | 0<br>2<br>Off<br>1<br>0<br>0<br>Off<br>0                                                                                                    | 100<br>100<br>0n<br>100<br>9999<br>500<br>0n<br>1000                                                               | Off               |               |  |
| Auto / Manual / Off 1<br>Deadband 1<br>Autotune 1<br>Proportional Band 1<br>Integral 1<br>Rate 1<br>Soft Start 1<br>Manual Offset 1<br>Auto Control Mode 2                                                                                                    | Auto<br>10<br>0ff<br>20<br>500<br>1<br>0n<br>500<br>PID                                                                       | 0<br>2<br>Off<br>1<br>0<br>0<br>Off<br>0<br>0<br>0<br>0<br>0<br>0<br>0                                                                                 | 100<br>100<br>On<br>100<br>9999<br>500<br>On<br>1000<br>PID                                                        | Off               |               |  |
| Auto / Manual / Off 1<br>Deadband 1<br>Autotune 1<br>Proportional Band 1<br>Integral 1<br>Rate 1<br>Soft Start 1<br>Manual Offset 1<br>Auto Control Mode 2<br>Auto / Manual / Off 2                                                                                            | Auto<br>10<br>0ff<br>20<br>500<br>1<br>0n<br>500<br>PID<br>Auto                                                               | 0<br>2<br>Off<br>1<br>0<br>0<br>Off<br>0<br>0<br>0<br>0<br>0<br>0<br>0<br>0<br>0<br>0<br>0<br>0                                                        | 100<br>100<br>On<br>100<br>9999<br>500<br>On<br>1000<br>PID<br>100                                                 | Off               |               |  |
| Auto / Manual / Off 1<br>Deadband 1<br>Autotune 1<br>Proportional Band 1<br>Integral 1<br>Rate 1<br>Soft Start 1<br>Manual Offset 1<br>Auto Control Mode 2<br>Auto / Manual / Off 2<br>Deadband 2                                                                              | Auto<br>10<br>0ff<br>20<br>500<br>1<br>0n<br>500<br>PID<br>Auto<br>10                                                         | 0<br>2<br>Off<br>1<br>0<br>0<br>Off<br>0<br>0<br>0<br>0<br>0<br>0<br>0<br>0<br>0<br>0<br>2                                                             | 100<br>100<br>On<br>100<br>9999<br>500<br>On<br>1000<br>PID<br>100<br>100                                          | Off               |               |  |
| Auto / Manual / Off 1<br>Deadband 1<br>Autotune 1<br>Proportional Band 1<br>Integral 1<br>Rate 1<br>Soft Start 1<br>Manual Offset 1<br>Auto Control Mode 2<br>Auto / Manual / Off 2<br>Deadband 2<br>Autotune 2                                                                | Auto<br>10<br>Off<br>20<br>500<br>1<br>On<br>500<br>PID<br>Auto<br>10<br>Off                                                  | 0<br>2<br>Off<br>1<br>0<br>0<br>0<br>0<br>0<br>0<br>0<br>0<br>0<br>0<br>0<br>0<br>0<br>0<br>0<br>0<br>0<br>0                                           | 100<br>100<br>On<br>100<br>9999<br>500<br>On<br>1000<br>PID<br>100<br>100<br>On                                    | Off               |               |  |
| Auto / Manual / Off 1<br>Deadband 1<br>Autotune 1<br>Proportional Band 1<br>Integral 1<br>Rate 1<br>Soft Start 1<br>Manual Offset 1<br>Auto Control Mode 2<br>Auto / Manual / Off 2<br>Deadband 2<br>Autotune 2<br>Proportional Band 2                                         | Auto<br>10<br>Off<br>20<br>500<br>1<br>On<br>500<br>PID<br>Auto<br>10<br>Off<br>20                                            | 0<br>2<br>Off<br>1<br>0<br>0<br>Off<br>0<br>0<br>0<br>0<br>0<br>0<br>0<br>0<br>0<br>0<br>0<br>0<br>0<br>0<br>0<br>0                                    | 100<br>100<br>On<br>100<br>9999<br>500<br>On<br>1000<br>PID<br>100<br>100<br>0n<br>100<br>0n<br>100                | Off               |               |  |
| Auto / Manual / Off 1<br>Deadband 1<br>Autotune 1<br>Proportional Band 1<br>Integral 1<br>Rate 1<br>Soft Start 1<br>Manual Offset 1<br>Auto Control Mode 2<br>Auto / Manual / Off 2<br>Deadband 2<br>Autotune 2<br>Proportional Band 2<br>Integral 2                           | Auto<br>10<br>Off<br>20<br>500<br>1<br>On<br>500<br>PID<br>Auto<br>10<br>Off<br>20<br>500                                     | 0<br>2<br>Off<br>1<br>0<br>0<br>0<br>0<br>0<br>0<br>0<br>0<br>0<br>0<br>0<br>0<br>0<br>0<br>0<br>0<br>0<br>0                                           | 100<br>100<br>On<br>100<br>9999<br>500<br>On<br>1000<br>PID<br>100<br>100<br>0n<br>100<br>0n<br>100<br>9999        | Off               |               |  |
| Auto / Manual / Off 1<br>Deadband 1<br>Autotune 1<br>Proportional Band 1<br>Integral 1<br>Rate 1<br>Soft Start 1<br>Manual Offset 1<br>Auto Control Mode 2<br>Auto / Manual / Off 2<br>Deadband 2<br>Autotune 2<br>Proportional Band 2<br>Integral 2<br>Rate 2                 | Auto<br>10<br>Off<br>20<br>500<br>1<br>On<br>500<br>PID<br>Auto<br>10<br>Off<br>20<br>500<br>1                                | 0<br>2<br>Off<br>1<br>0<br>0<br>0<br>0<br>0<br>0<br>0<br>0<br>0<br>0<br>0<br>0<br>0<br>0<br>0<br>0<br>0<br>0                                           | 100<br>100<br>On<br>100<br>9999<br>500<br>On<br>1000<br>PID<br>100<br>100<br>0n<br>100<br>0n<br>100<br>9999<br>500 | Off Off Off       |               |  |
| Auto / Manual / Off 1<br>Deadband 1<br>Autotune 1<br>Proportional Band 1<br>Integral 1<br>Rate 1<br>Soft Start 1<br>Manual Offset 1<br>Auto Control Mode 2<br>Auto / Manual / Off 2<br>Deadband 2<br>Autotune 2<br>Proportional Band 2<br>Integral 2<br>Rate 2<br>Soft Start 2 | Auto<br>10<br>Off<br>20<br>500<br>1<br>On<br>500<br>PID<br>Auto<br>10<br>Off<br>20<br>500<br>1<br>Off<br>20<br>500<br>1<br>On | 0<br>2<br>Off<br>1<br>0<br>0<br>0<br>0<br>ff<br>0<br>0<br>2<br>0<br>ff<br>1<br>0<br>0<br>0<br>0<br>0<br>0<br>0<br>0<br>0<br>0<br>0<br>0<br>0<br>0<br>0 | 100<br>100<br>On<br>100<br>9999<br>500<br>On<br>1000<br>PID<br>100<br>100<br>0n<br>100<br>9999<br>500<br>On<br>0n  | Off               |               |  |

| Parameter Defaults, Min., Max. & Range & User Settings |                                                          |                  |                          |             |               |
|--------------------------------------------------------|----------------------------------------------------------|------------------|--------------------------|-------------|---------------|
| Screen Menu & Parameter                                |                                                          |                  |                          |             |               |
| 6. Comms Menu                                          | Default                                                  | Min.             | Max.                     | Also        | User Settings |
| Baud Rate                                              | 9.6k                                                     | 2.4k, 4.         | 8k, 9.6k, 19.2k, 3       | 8.4k, 56.0k |               |
| Parity                                                 | None                                                     | Even             | Odd                      | None        |               |
| ModBus ID                                              | 1                                                        | 1                | 255                      |             |               |
| IP Address                                             |                                                          | Optional Featu   | ure                      |             |               |
| DHCP                                                   | Use                                                      | Use              | Do Not Use               |             |               |
| 7. Systems Menu                                        | Default                                                  | Min.             | Max.                     | Range       | User Settings |
| Firmware Version                                       | Cı                                                       | Irrent Firmware  | Version                  |             |               |
| Button Sound                                           | On                                                       | Off              | On                       |             |               |
| Units                                                  | Fahrenheit                                               | Fahrenheit       | Celsius                  |             |               |
| Temperature Sensing 1                                  | Single Single, Average, Low, High                        |                  |                          | v, High     |               |
| Temperature Sensing 2                                  | Single Single, Average, Low,<br>Use 1 RTD to control bot |                  | v, High,<br>oth circuits |             |               |
| Failed Sensor Output 1                                 | 50%                                                      | 0%               | 100%                     |             |               |
| Failed Sensor Output 2                                 | 50%                                                      | 0%               | 100%                     |             |               |
| Password Level 1                                       |                                                          |                  |                          |             |               |
| Password Level 2                                       | Password Inputs                                          |                  |                          |             |               |
| Password Level 3                                       |                                                          |                  |                          |             |               |
| Alarm State                                            | Normally<br>Closed                                       | Normally<br>Open | Normally<br>Closed       |             |               |
| Restore to Default                                     | Disabled                                                 | Up / Down        | Up / Down                |             |               |
| Key Sensitivity                                        | Normal                                                   | Lowest           | Highest                  |             |               |
| RTD1A Offset                                           | 0°F                                                      | -20°F            | +20°F                    |             |               |
| RTD1B Offset                                           | 0°F                                                      | -20°F            | +20°F                    |             |               |
| RTD2A Offset                                           | 0°F                                                      | -20°F            | +20°F                    |             |               |
| RTD2B Offset                                           | 0°F                                                      | -20°F            | +20°F                    |             |               |

# **Specifications**

| Input                         |                                                                                                    |
|-------------------------------|----------------------------------------------------------------------------------------------------|
| Sensor Type                   | 3-wire RTD, 100 $\Omega$ PT, 0.00385 $\Omega/\Omega/^\circ C$ , 20 $\Omega$ balanced lead wire      |
| Number of Sensor Inputs       | 1 or 2 per Circuit                                                                                  |
| Sensing Configuration         | Range: Single, Low, High, Average                                                                   |
| Output                        |                                                                                                    |
| Power Switching               | SSR                                                                                                 |
| Number of Circuits            | 1 or 2                                                                                              |
| Capacity                      | 40 Amps per Circuit (Breaker size shall be 50 Amps maximum per circuit or 125% of anticipated load) |
| Control Types                 |                                                                                                    |
| PID                           | Control mode must be set to Auto                                                                    |
| Autotune                      | On or Off                                                                                           |
| Proportional Band, (°F)       | Range: 1 – 100                                                                                      |
| Integral (sec/repeat)         | Range: 0 – 9,999                                                                                    |
| Rate or Derivative, (seconds) | Range: 0 – 500                                                                                      |
| Manual Offset                 | 0 - 1000 (0% - 100%)                                                                                |
| On/Off                        | Control mode must be set to Auto                                                                    |
| Dead band, (°F)               | Range: 2 – 100                                                                                      |
| Manual                        | Range: 0 – 100%                                                                                     |
| Soft Start, Current Clamping  | Enable or Disable                                                                                   |
| Settings                      |                                                                                                    |
| Temperature (PV)              | Range: -80°F to +1100°F                                                                             |
|                               | Range: -62°C to +593°C                                                                              |
| Low Temperature Alarm         | Range: -80°F to +1050°F, Off                                                                        |
|                               | Range: -62°C to +566°C, Off                                                                         |
| High Temperature Alarm        | Range: -80°F to +1150°F, Off                                                                        |
|                               | Range: -62°C to +621°C, Off                                                                         |
| Low Current Alarm             | Range: 0.1 A – 50.0 A, Off                                                                          |
| High Current Alarm            | Range: 0.1 A – 50.0 A, Off                                                                          |
| GFEP                          | Range: 30mA – 150 mA, +/-2.5% of Span or +/- 3mA                                                    |
| GFEP Alarm Condition          | Alarm Only or Alarm & Trip                                                                          |
| Output on Sensor Failure      | Mode Range: 0 – 100%, Bumpless Transfer to Manual Mode                                              |
| Audible button depress        | Range: On, Off                                                                                      |
| Security                      | 3 Levels of password protected security                                                             |
| Alarm State                   | Normal Operation: Closed (default), Open                                                            |
| Display, HMI, Indication      |                                                                                                    |
| Display                       | 3.5" 320 x 240 RGB Full color graphic TFT module                                                    |
| Human Interface               | 5 Capacitive Touch Input Buttons                                                                    |
| LED Indication                | Power (Green), Load (Amber), Alarm (Red) – Per Ckt                                                  |

| Alarms                                       |                                                                                     |                                                                                                    |                              |  |  |  |
|----------------------------------------------|-------------------------------------------------------------------------------------|----------------------------------------------------------------------------------------------------|------------------------------|--|--|--|
| Alarm Types                                  | Low & High Temperatu<br>Sensor Failure                                              | ure, Low & High Curr                                                                                          | rent, High GFEP,             |  |  |  |
| Alerm Deleve                                 | 1 x DC Alarm Output, 1.8 Amp, Customer Supplied 0 - 50 VDC shall be rated resistive |                                                                                                    |                              |  |  |  |
| Alami Relays                                 | 1 x AC Alarm Output, rated resistive/incades                                        | 1 x AC Alarm Output, 1.8 Amp, Customer Supplied 12-240 VAC shall be rated resistive/incadescent/ballast lamp" |                              |  |  |  |
|                                              | Mode                                                                                | Default                                                                                                    | Optional                     |  |  |  |
| Alorm Contact State                          | Normal Operation                                                                    | Closed                                                                                                    | Open                         |  |  |  |
| Alarm Contact State                          | Alarm Condition                                                                     | Open                                                                                                    | Closed                       |  |  |  |
|                                              | Power Off                                                                           | Open                                                                                                    | Open                         |  |  |  |
| Communications                               |                                                                                     |                                                                                                    |                              |  |  |  |
| ModBus                                       | RTU/RS485 (2 or 4 with                                                              | re) & RTU/RS422, T0                                                                                           | CP/Ethernet                  |  |  |  |
| Baud Rate, Hz                                | 2400, 4800, 9600, 192                                                               | 00, 38400, 56000                                                                                              |                              |  |  |  |
| Parity                                       | Range: Even, Odd, No                                                                | ne                                                                                                    |                              |  |  |  |
| ModBus ID                                    | Range: 1 – 255                                                                      |                                                                                                    |                              |  |  |  |
| DHCP                                         | Range: Use, Do Not Use                                                              |                                                                                                    |                              |  |  |  |
| Ethernet IP                                  | Webserver over Ethernet                                                             |                                                                                                    |                              |  |  |  |
| Operating & Environmental                    |                                                                                     |                                                                                                    |                              |  |  |  |
| Temperature                                  | -40°F to 104°F (-40°C t                                                             | o 40°C)                                                                                                    |                              |  |  |  |
| Humidity                                     | Relative Humidity 0%                                                                | to 90%                                                                                                    |                              |  |  |  |
| Power Supply                                 | 100-277 Vac 50/60Hz                                                                 |                                                                                                    |                              |  |  |  |
| Protection                                   | IEC IP66                                                                            |                                                                                                    |                              |  |  |  |
| Enclosure Rating                             | TYPE 4X FG                                                                          |                                                                                                    |                              |  |  |  |
| Approvals                                    | UL/cUL Ordinary and (<br>tions (UL file Number:                                     | Class I, Division 2, G<br>E347725), CE                                                                        | roups A,B,C,D Hazardous loca |  |  |  |
| Temperature Rating                           | T4                                                                                  | A D                                                                                                    |                              |  |  |  |
| Altitude                                     | 2000 Meters                                                                         |                                                                                                    |                              |  |  |  |
| Pollution Degree                             | Pollution Degree 2 Rat                                                              | ing                                                                                                    |                              |  |  |  |
| *I l'ada au altituda a aus a santalala at da |                                                                                     |                                                                                                    |                              |  |  |  |

\*Higher altitudes are acceptable at derated amperages.

# **Equipment Ratings**

| Voltage Rating:                            | 100-277 VAC, 50/60 Hz                        |
|--------------------------------------------|----------------------------------------------|
| Current Rating:                            | 40 amps per Circuit                          |
| Number of Circuits                         | 1 or 2                                       |
| Ambient Temperature Rating:                | 40°F to +104°F<br>(-40°C to +40°C)           |
| Altitude Rating:                           | Fully rated up to 6,500 Ft<br>(2,000 Meters) |
| VA consumption rating on electr            | ronics: 6.0 VA                               |
| The electronics are protected by 2AG fuse. | / a 0.5 Amp 350 VAC                          |
| Maximum RTD output                         | 1.25 volts, 7 milliamps                      |
| Pollution Rating                           | Degree 2                                     |
| Over Voltage                               | Category III*                                |
| * Overvoltage note: Category III           | is maintained only when a                    |

\* Overvoltage note: Category III is maintained only when a UL Listed VZCA type 2 surge protector is employed between the power source and the ITC unit. The surge protector must be rated at 277 Vac (min) with a maximum surge protection rating of 2500 Vpk. Otherwise the alarms and communication are rated at overvoltage Category II.

# Field Wiring Considerations

| Torque values for line/load wiring terminals:              | 11-13 in/lbs.<br>(1.2-1.5 N-m)     |
|------------------------------------------------------------|------------------------------------|
| Torque values for RTD 1 & 2 wiring terminals:              | 6-8 in/lbs.<br>(.6790 N-m)         |
| Torque values for shield grounding/alarm wir<br>terminals: | ring<br>3-4 in/lbs.<br>(.3345 N-m) |
| Terminal Block Gauge Range:<br>Line & Load                 | Copper, 90°C<br>12-24 AWG          |

# Modbus Wiring Considerations

Environmental influences such as EMI/RFI can compromise the communication signal. Properly designed cables will minimize their influences.

| RS485 Max Length<br>RS485 Wire Specification | 2,500 ft. (800 m)<br>T1/E1/DSL compatible |
|----------------------------------------------|-------------------------------------------|
| Example Vendor                               | L-Com (www.L-com.com)                     |
| Vendor Item                                  | TSC9928                                   |
|                                              |                                           |

# **Customer Wiring**

### Power, Heater, Alarms & Sensors

These connections are facilitated via the main ITC Board(s)

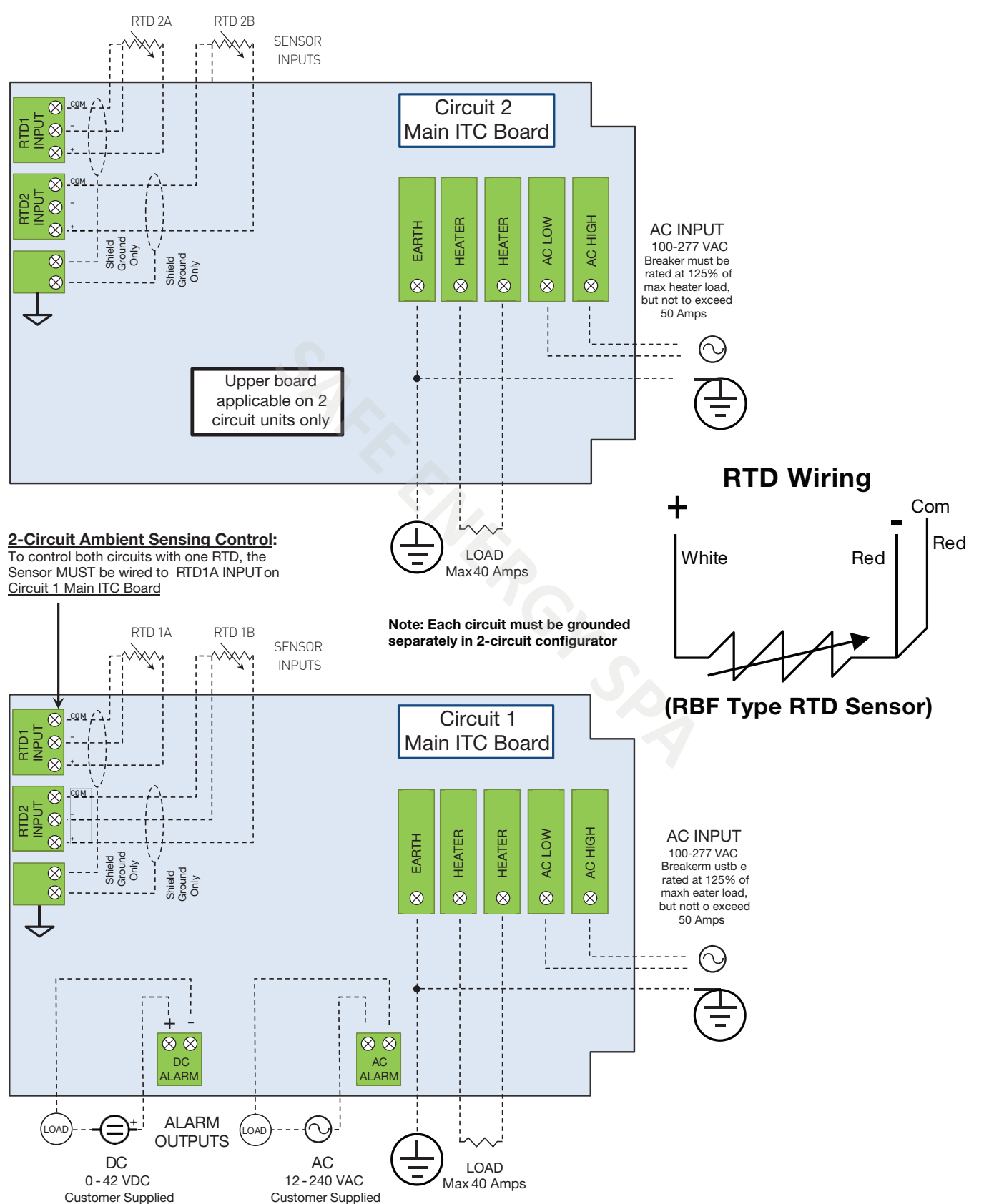

### Communications

These connections are facilitated via the Display Board.

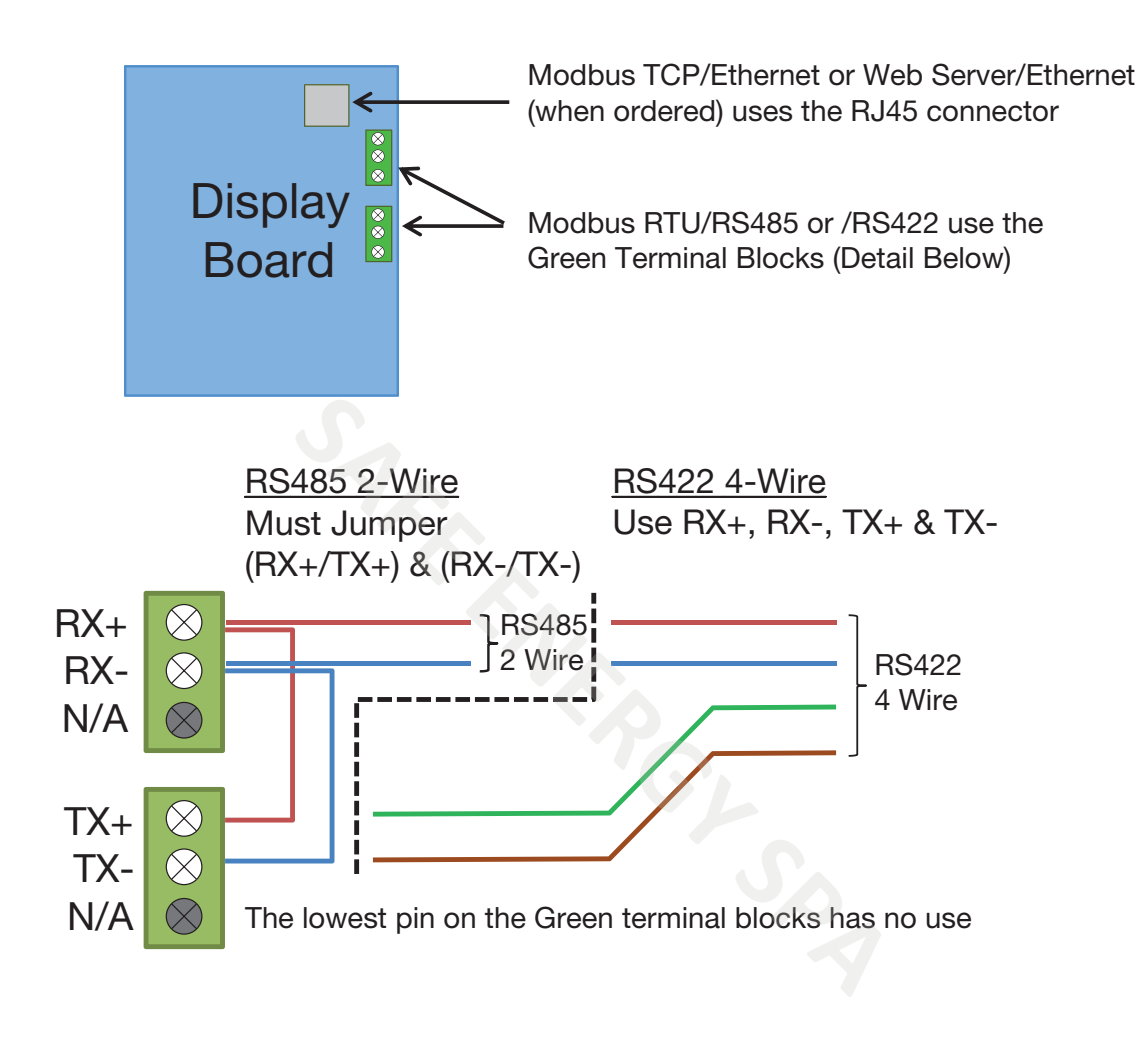

⚠

All other Display Board connectors are for factory use ONLY. Connection to these may damage the ITC Unit

# Modbus Addendum

### **Modbus Serial Communications**

The ITC supports Modbus serial communications. For a complete description of the Modbus protocol refer to the description provided at http://www.modicon.com/ or http://www.modbus.org/

### **Physical Layer**

The Base address, bit rate and character format are configured via menu interface.

Physical layer configuration settings possible are:

| <u>Data rate:</u> | 2400, 4800, 9600 (default), 19200, |
|-------------------|------------------------------------|
|                   | 38400, 56000 bps                   |
| Parity:           | None (default), Even, Odd          |
| Character format: | Always 8 bits per character.       |

The transmitter must not start transmission until 3 character times have elapsed since reception of the last character in a message, and must release the transmission line within 3 character times of the last character in a message.

Note: Three character times = 1.5ms at 19200, 3ms at 9600, 6ms at 4800, 12ms at 2400

### Link Layer

A Query (or command) is transmitted from the Modbus Master to the Modbus Slave. The slave instrument assembles the reply to the master. All of the instruments covered by this manual are slave devices, and cannot act as a Modbus Master.

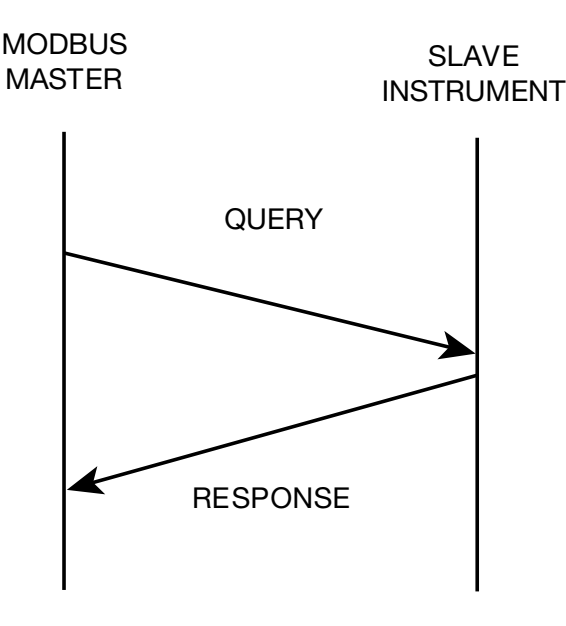

A message for either a QUERY or RESPONSE is made up of an inter-message gap followed by a sequence of data characters. The inter-message gap is at least 3.5 data character times.

Data is encoded for each character as binary data, transmitted LSB first.

For a QUERY the address field contains the address of the slave destination. The slave address is given together with the Function and Data fields by the Application layer. The CRC is generated from the given address, function and data characters.

For a RESPONSE the address field contains the address of the responding slave. The Function and Data fields are generated by the slave application. The CRC is generated from the address, function and data characters.

The standard MODBUS RTU CRC-16 calculation employing the polynomial  $2^{16}+2^{15}+2^2+1$  is used.

| Inter-<br>message<br>gap | Address<br>1 char. | Function<br>1 char. | Data n<br>char. | CRC<br>Check 2<br>char. |
|--------------------------|--------------------|---------------------|-----------------|-------------------------|
|--------------------------|--------------------|---------------------|-----------------|-------------------------|

### **Device Addressing**

The instrument is assigned a unique device address by the user in the range 1 (default) to 255. To change Modbus address, navigate to page 6 of the ITC Menu page and select "MODBUS ID" parameter. Use Up and Down keys to change the value. This address is used to recognize Modbus Queries intended for this instrument. The instrument does not respond to Modbus Queries that do not match the address that has been assigned to it.

The instrument will also accept global Queries using device address 0 no matter what device address is assigned. No responses are returned for globally addressed Queries.

Figure 1. Modbus Link Layer

# **Description of Modbus Register Set**

Modbus defines several function types; these instruments support the following types:

| Function Code | Function Name                    |  |
|---------------|----------------------------------|--|
| 03            | Read Holding Registers           |  |
| 04            | Read Input Registers             |  |
| 06            | Write Single Holding Register    |  |
| 16            | Write Multiple Holding Registers |  |

Table 1 - Modbus Function Code Set

### **Input Registers**

Table 2 - ITC 1&2 Circuit Input Registers

| Address | Description                                                                              | Comments                                                                                        |
|---------|------------------------------------------------------------------------------------------|-------------------------------------------------------------------------------------------------|
| 30000   | Sensed Temperature Ckt 1                                                                 | Sensed Temperature Circuitl 1                                                                   |
| 30001   | Setpoint Ckt 1                                                                           | Setpoint Circuit 1                                                                              |
| 30002   | Sensed ground fault current on Ckt 1                                                     | Sensed ground fault current on circuit 1                                                        |
| 30003   | Sensed load on Ckt 1 (expressed as integer number ion tenths of Amp e.g. 154 = 15.4 Amp) | Sensed load on circuit 1 (expressed as integer<br>number ion tenths of Amp e.g. 154 = 15.4 Amp) |
| 30004   | Control Output Command on Ckt 1                                                          | Control Output Command on Circuit 1                                                             |
| 30005   | Sensed Temperature on Ckt 2                                                              | Sensed Temperature on Circuit 2                                                                 |
| 30006   | Setpoint circuit 2                                                                       | Setpoint circuit 2                                                                              |
| 30007   | Sensed ground fault current on Ckt 2                                                     | Sensed ground fault current on circuit 2                                                        |
| 30008   | Sensed load on Ckt 2 (expressed as integer number ion tenths of Amp e.g. 154 = 15.4 Amp) | Sensed load on circuit 2 (expressed as integer<br>number ion tenths of Amp e.g. 154 = 15.4 Amp) |
| 30009   | Control Output Command on Ckt 2                                                          | Control Output Command on Circuit 2                                                             |
| 30010   | Sensed Ambient Temperature                                                               | Sensed Ambient Temperature                                                                      |
| 30011   | Reserved                                                                                 |                                                                                                 |
| 30012   | Reserved                                                                                 |                                                                                                 |
| 30013   | Reserved                                                                                 |                                                                                                 |
| 30014   | Reserved                                                                                 |                                                                                                 |
| 30015   | Reserved                                                                                 |                                                                                                 |
| 30016   | Reserved                                                                                 |                                                                                                 |
| 30017   | Firmware ver CPU 1                                                                       |                                                                                                 |
| 30018   | Firmware ver CPU 2                                                                       |                                                                                                 |

# **Holding Registers**

Table 3 - ITC 1&2 Circuit Holding Registers

| Address | Description                           | Range       | Comments                                                                                                    |
|---------|---------------------------------------|-------------|----------------------------------------------------------------------------------------------------|
| 40000   | Units                                 | 0-1         | 0-F; 1-C                                                                                                    |
| 40001   | Setpoint Circuit 1                    | -80-1100    | Expressed as an integer number                                                                                                    |
| 40002   | Setpoint Circuit 2                    | -80-1100    | Expressed as an integer number                                                                                                    |
| 40003   | Control Mode for Circuit 1            | 0-1         | 0=PID; 1=ON/OFF                                                                                                    |
| 40004   | Control Mode for Circuit 2            | 0-1         | 0=PID; 1=ON/OFF                                                                                                    |
| 40005   | Deadband 1                            | 0-10        | Expressed as an integer number                                                                                                    |
| 40006   | Deadband 2                            | 0-10        | Expressed as an integer number                                                                                                    |
| 40007   | Commanded Power Ckt 1                 | 0-100 & 101 | Expressed as an integer number e.g 50= 50% (101= Circuit in AUTO mode)                                                                                                    |
| 40008   | Commanded Power Ckt 2                 | 0-100 & 101 | Expressed as an integer number e.g 50= 50% (101= Circuit in AUTO mode)                                                                                                    |
| 40009   | Hi Temp Alarm for Ckt 1               | -80 - 1150  | Expressed as an integer number                                                                                                    |
| 40010   | Hi Temp Alarm for Ckt 2               | -80 - 1100  | Expressed as an integer number                                                                                                    |
| 40011   | Alarm Register Ckt 1                  | 0           | Bit state: 1 -alarm , 0 -no alarm<br>Bit # 1 - Sensor 1A Error<br>Bit #2 - Hi Temp Ckt 1 Alarm<br>Bit #3 - Lo Temp Ckt1 Alarm<br>Bit #4 - GFEP Ckt 1 Alarm<br>Bit #5 - Lo Current Ckt1 Alarm<br>Bit #6 - Hi Current Ckt1 Alarm<br>Bit #7 - Reserved<br>Bit #8 - Sensor 1B Error |
| 40012   | Alarm Register Ckt 2                  | 0           | Bit state: 1 -alarm , 0 -no alarm<br>Bit # 1 - Sensor 2A Error<br>Bit #2 - Hi Temp Ckt 2 Alarm<br>Bit #3 - Lo Temp Ckt2 Alarm<br>Bit #4 - GFEP Ckt 2 Alarm<br>Bit #5 - Lo Current Ckt2 Alarm<br>Bit #6 - Hi Current Ckt2 Alarm<br>Bit #7 - Reserved<br>Bit #8 - Sensor 2B Error |
| 40013   | Proportional Band Ckt 1               | 1-100       | Expressed as an integer number                                                                                                    |
| 40014   | Proportional Band Ckt 2               | 0-100       | Expressed as an integer number                                                                                                    |
| 40015   | Integral for Ckt 1                    | 0-100       | Expressed as an integer number                                                                                                    |
| 40016   | Integral for Circuit 2                | 1-100       | Expressed as an integer number                                                                                                    |
| 40017   | Derivative for Ckt 1                  | 0-500       | Expressed as an integer number                                                                                                    |
| 40018   | Derivative for Ckt 2                  | 0-500       | Expressed as an integer number                                                                                                    |
| 40019   | Low Temp Alarm Threshold for<br>Ckt 1 | -80 - 1150  | Expressed as an integer number                                                                                                    |
| 40020   | Low Temp Alarm Threshold for<br>Ckt 2 | -80 - 1150  | Expressed as an integer number                                                                                                    |
| 40021   | Baudrate                              | 0-4         | 0 - 240<br>1 - 480<br>2 - 9600 (default)<br>3 - 38400<br>4 - 56000"                                                                                                    |

| Address | Description                              | Range       | Comments                                                                                                    |
|---------|------------------------------------------|-------------|----------------------------------------------------------------------------------------------------|
| 40022   | Parity                                   | 0-2         | 0 - NONE<br>1 - EVEN<br>2 - ODD                                                                                                    |
| 40023   | Modbus Slave Address                     | 0-255       | Expressed as an integer number                                                                                                    |
| 40024   | Reserved                                 |             |                                                                                                    |
| 40025   | GFEP Alarm Threshold for<br>Ckt 1        | 30-150      | Expressed as an integer number<br>(in mA e.g. 75 = 75mA)                                                                                                    |
| 40026   | Low Current Alarm for<br>Ckt 1           | 0.0 – 100.0 | Expressed as an integer number in tenths of<br>Amp (e.g. 250 = 25.0 Amp)                                                                                                    |
| 40027   | HI Current alarm for<br>Ckt 1            | 0.0 – 100.0 | Expressed as an integer number in tenths of Amp (e.g. 250 = 25.0 Amp)                                                                                                    |
| 40028   | GFEP Alarm behavior Ckt 1                | 0-3         | 0 - Alarm Only, non latching<br>1 - Alarm and Trip, non latching<br>2 - Alarm and Trip, Latching<br>3 - Alarm Only, Latching                                                                                                    |
| 40029   | Reserved                                 |             |                                                                                                    |
| 40030   | GFEP Hi Alarm Threshold for<br>Circuit 2 | 30-150      | Expressed as an integer number<br>(in mA e.g. 75 = 75mA)                                                                                                    |
| 40031   | Low Current Alarm for<br>Circuit 2       | 1.0 - 100.0 | Expressed as an integer number in tenths of Amp (e.g. 250 = 25.0 Amp)                                                                                                    |
| 40032   | HI Current alarm for Circuit 2           | 0.0 – 100.0 | Expressed as an integer number in tenths of Amp (e.g. 250 = 25.0 Amp)                                                                                                    |
| 40033   | Soft Start Circuit 1                     | 0-1         | 0 - No<br>1 - Yes                                                                                                    |
| 40034   | Soft Start Circuit 2                     | 0-1         | 0 - No<br>1 - Yes                                                                                                    |
| 40035   | GFEP Alarm behavior Ckt 2                | 0-3         | <ul> <li>0 - Alarm Only, non latching</li> <li>1 - Alarm and Trip, non latching</li> <li>2 - Alarm and Trip, Latching</li> <li>3 - Alarm Only, Latching</li> </ul>                                                                                                    |
| 40036   | Temperature sensing<br>( Circuit 1)      | 0-4         | <ul> <li>0 - Controller will take the highest reading out of two RTDs (1A and 1B)</li> <li>1 - Controller will take the lowest reading out of two RTDs (1A and 1B)</li> <li>2 - Controller will take the average reading out of two RTDs (1A and 1B)</li> <li>3 - Controller will use RTD # 1A</li> <li>4- Controller will use one RTD 1A to control both circuits</li> </ul> |
| 40037   | Temperature sensing (Circuit 2)          | 0-3         | <ul> <li>0 - Controller will take the highest reading out of two RTDs (2A and 2B)</li> <li>1 - Controller will take the lowest reading out of two RTDs (2A and 2B)</li> <li>2 - Controller will take the average reading out of two RTDs (2A and 2B)</li> <li>3 - Controller will use RTD # 2A</li> </ul>                                                                     |
| 40038   | Default output 1                         | 0-100%      | Expressed as an integer number (e.g. 75 = 75%)                                                                                                    |
| 40039   | Default output 2                         | 0-100%      | Expressed as an integer number (e.g. 75 = 75%)                                                                                                    |
| 40040   | Reserved                                 |             |                                                                                                    |
| 40041   | Reserved                                 |             |                                                                                                    |

# **Service Contact**

Information

Chromalox is a global supplier, providing the highest level of customer support. If you should have questions concerning your intelliTRACE™ ITC Controller or need information, you may contact Chromalox at:

Corporate Headquarters Chromalox, Inc. 103 Gamma Drive Pittsburgh, PA 15238 Phone: (412) 967-3800 Customer Service Hotline: 1-800-443-2640

For application questions, you can:

- 1. Call one of our application engineers for personal assistance at 1-888-996-9258.
- 2. Visit the technical reference section of our website at www.chromalox.com for downloadable manuals in PDF format.

#### **Limited Warranty:**

Please refer to the Chromalox limited warranty applicable to this product at http://www.chromalox.com/customer-service/policies/termsofsale.aspx.

Chromalox, Inc. 1347 Heil Quaker Boulevard Lavergne, TN 37086 (615) 793-3900 www.chromalox.com